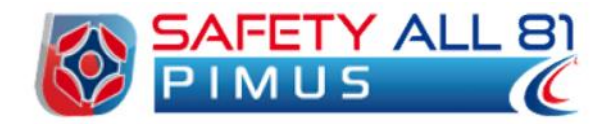

# Manuale d'uso

| Autore          | Cod. Sw | N.ro Rev. | Data       |
|-----------------|---------|-----------|------------|
| Infotel Sistemi | 019     | 3         | 31/08/2011 |

# Safety ALL81 Pimus

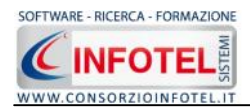

# Capitolo 1 INTRODUZIONE

SAFETY ALL81 PIMUS è il software che compone e stampa in pochi minuti il Piano di Montaggio, Smontaggio e Trasformazione dei ponteggi.

Tale piano riporta la procedura e il personale addetto al montaggio/smontaggio ed eventuale trasformazione del ponteggio, inoltre sono dettagliati i parametri di impiego e le schede di manutenzione/verifica da eseguire in fase di utilizzo.

Il software è implementato attraverso le più recenti tecnologie informatiche (Microsoft .NET, file di interscambio .XML, database relazionali Microsoft SQL Server Express senza necessità di acquisto di licenze di terze parti). Include al suo interno un editor di testo, INFOWORD, per la creazione dei documenti di stampa direttamente nei formati .RTF, .PDF. HTML, .DOC, .DOCX senza necessità (per la visualizzazione e la modifica) di acquisto di editor di altre case produttrici.

# 1.1 Caratteristiche Principali

SAFETY ALL81 PIMUS si avvale della tecnologia XML, in questo modo diventa molto semplice e rapido lavorare e condividere i propri lavori con altri utenti.

Tra le caratteristiche principali del programma, quindi, si evidenziano:

- Archivi di base, completi di Ancoraggi, Attrezzature e DPI. Per ogni elemento è riportata la descrizione e le modalità di montaggio e/o utilizzo;
- Schede riportanti gli schemi di montaggio/smontaggio con e senza DPI anticaduta per:
  - o Ponteggi a tubi e giunti
  - o Ponteggi a telai prefabbricati
  - o Ponteggi a montanti e traversi prefabbricati
- Schede di verifica degli elementi del ponteggio, Allegato XIX D. Lgs. 81/08 e s.m.i.;
- Gestione formazione dei preposti e degli addetti al montaggio/smontaggio;
- Elenco delle attività per le quali si farà uso del ponteggio;
- Gestione delle modalità di utilizzo del ponteggi da parte di propri dipendenti o terzi (controlli periodici e/o straordinari del ponteggio, indicazioni generali per l'uso in sicurezza, divieti specifici di modifica e manomissioni del ponteggio, ecc.);
- Schema della dichiarazione di avvenuta consegna del PiMUS;
- Stampa del PIMUS e del POS del ponteggio tramite InfoWord, text editor interno che compone e visualizza i documenti senza l'ausilio di editor esterni (Office Word, Open Office ecc). I documenti vengono visualizzati come file .rtf, ma è possibile esportarli in formato .doc, .docx, .html, .pdf.

Per un veloce apprendimento di tutte le funzionalità di SAFETY ALL81 PIMUS, l'utente avrà a disposizione tutor multimediali ed il presente manuale d'uso.

#### 1.2 A chi si rivolge

Il software SAFETY ALL81 PIMUS, ottimo e flessibile strumento di lavoro, si rivolge ad:

- Imprese Edili
- Liberi professionisti e consulenti della sicurezza

e a tutti coloro che vogliono realizzare in pochi minuti un piano di montaggio, uso e smontaggio di ponteggi.

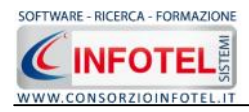

# Capitolo 2 ATTIVAZIONE

#### 2.1 Attivazione del programma

Dopo aver installato il programma effettuare un doppio click sull'icona che compare sul desktop, comparirà la seguente form di attivazione:

| Stato Attivazione                                                                                                   |                                                                                                    |                                |  |
|----------------------------------------------------------------------------------------------------|----------------------------------------------------------------------------------------------------|--------------------------------|--|
| Informazioni sull'attivazione<br>Per procedere all'attivazione<br>del Software collegarsi al<br>seguente link:      | Prodotto non attivato!<br>Seme : CI6402394512510                                                                                                   |                                |  |
| http://attivazioni.consorzioinfotel.it                                                                              |                                                                                                    | WWW.CONSORZIOINFOTEL.IT        |  |
| Attivazione                                                                                                    | <ul> <li>Voglio usare il prodotto in version<br/>Consente l'utilizzo del prodotto per un periodo di tempo limita</li> </ul>                        | e Trial.<br><sup>Ito.</sup>    |  |
| procedere con la<br>generazione del numero di<br>licenza e chiave che dovrà<br>inserire nella maschera sulla        | O Ho il codice di attivazione e voglio attivare il mio prodotto.<br>Consente di inserire il codice di attivazione per poter usare il tuo software. |                                |  |
| destra. I dati dell'attivazione<br>le saranno inviati in<br>automatico all'indirizzo<br>e-mai che lei ci ha fornito | O Attivazione Hardware<br>Utilizza la chiave Hardware per eseguire il software.                                                                    |                                |  |
| Se si verificano problemi<br>contattare il numero:                                                                  | Numero Licenza                                                                                                    | <u>N</u> oleggio               |  |
| 0828/346474                                                                                                    | Nome                                                                                                    |                                |  |
| Note sull'attivazione                                                                                               | Cognome                                                                                                    |                                |  |
| L'utilizzo di questo prodotto<br>deve rispettare le norme                                                           | Società/Ente                                                                                                    |                                |  |
| contrattuali con cui è stato<br>fornito. L'attivazione dà<br>diritto all'utilizzo del prodotto                      | Codice Attivazione                                                                                                    |                                |  |
| previste dal contratto.                                                                                             |                                                                                                    | Ciorni rostanti - 20           |  |
|                                                                                                    |                                                                                                    | <u>Continua</u> <u>Annulla</u> |  |

Si potrà scegliere se:

- usare il software in versione Trial
- attivare il software
- utilizzare una chiave USB per l'attivazione.

Se si sceglie di utilizzare il prodotto in versione Trial, si potrà lavorare con il software per 15 giorni, dopo tale periodo il software dovrà essere attivato contattando l'azienda telefonicamente.

Invece se si sceglie di attivare il prodotto occorrerà inserire:

- il Numero di licenza;
- il nome ed il cognome dell'utente;
- la società/ente;
- il codice di attivazione.

Per il codice di attivazione sarà necessario contattare l'azienda e fornire oltre alle proprie generalità e al numero di licenza, il seme (codice in verde) che compare in alto.

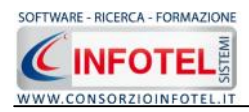

#### Capitolo 3 ELEMENTI DEL PROGRAMMA

In questo capitolo saranno descritte le finestre del programma, le utilità e i comandi in esse contenuti.

Tali elementi sono propedeutici per affrontare gli aspetti operativi del programma, illustrati nei capitoli seguenti, per lavorare poi con scioltezza e sicurezza.

# 3.1 La Finestra di Avvio

Dopo aver installato il programma eseguire un doppio click sull'icona che compare sul desktop. Tale operazione apre a video, la Finestra di Avvio di SAFETY ALL81 PIMUS.

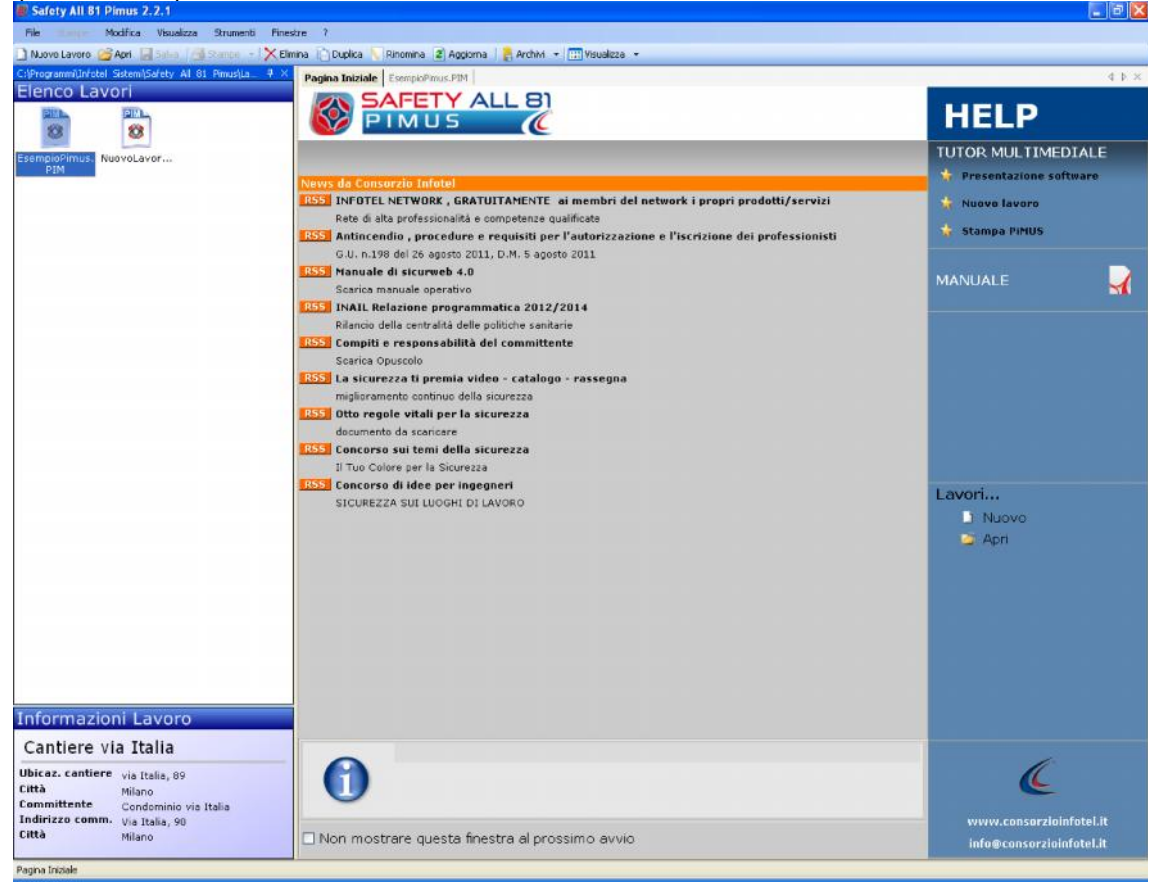

La finestra di avvio si può dimensionare a piacere sullo schermo, allungandone o accorciandone i bordi. Per spostare un bordo avvicinarvi il cursore del mouse, guando guesto si trasforma in una doppia freccia, tenere premuto il tasto sinistro del mouse ed effettuare gli spostamenti voluti.

La finestra del programma presenta, nella parte superiore, la barra del titolo che riporta il nome e la versione del programma.

A destra della barra del titolo si trovano i normali comandi dei programmi stile Windows:

- Riduci a icona: riduce la finestra ad icona

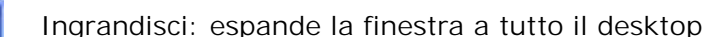

- Ripristina: ripristina le dimensioni della finestra definite prima della sua espansione
- P
- mediante il bottone Ingrandisci × Chiudi: chiude la finestra.

All'apertura del programma comparirà una pagina iniziale che mostrerà alcune funzionalità immediate. Inoltre, nella Finestra di Avvio sarà presente la Barra dei Menù, la Barra degli Strumenti o toolbar e sulla sinistra la Barra Laterale Elenco Lavori per la gestione dei lavori creati.

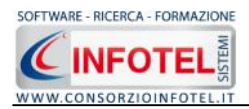

# 3.2 La Pagina Iniziale

Al lancio di SAFETY ALL81 PIMUS, nella Finestra di Avvio sarà visualizzata la pagina iniziale del programma.

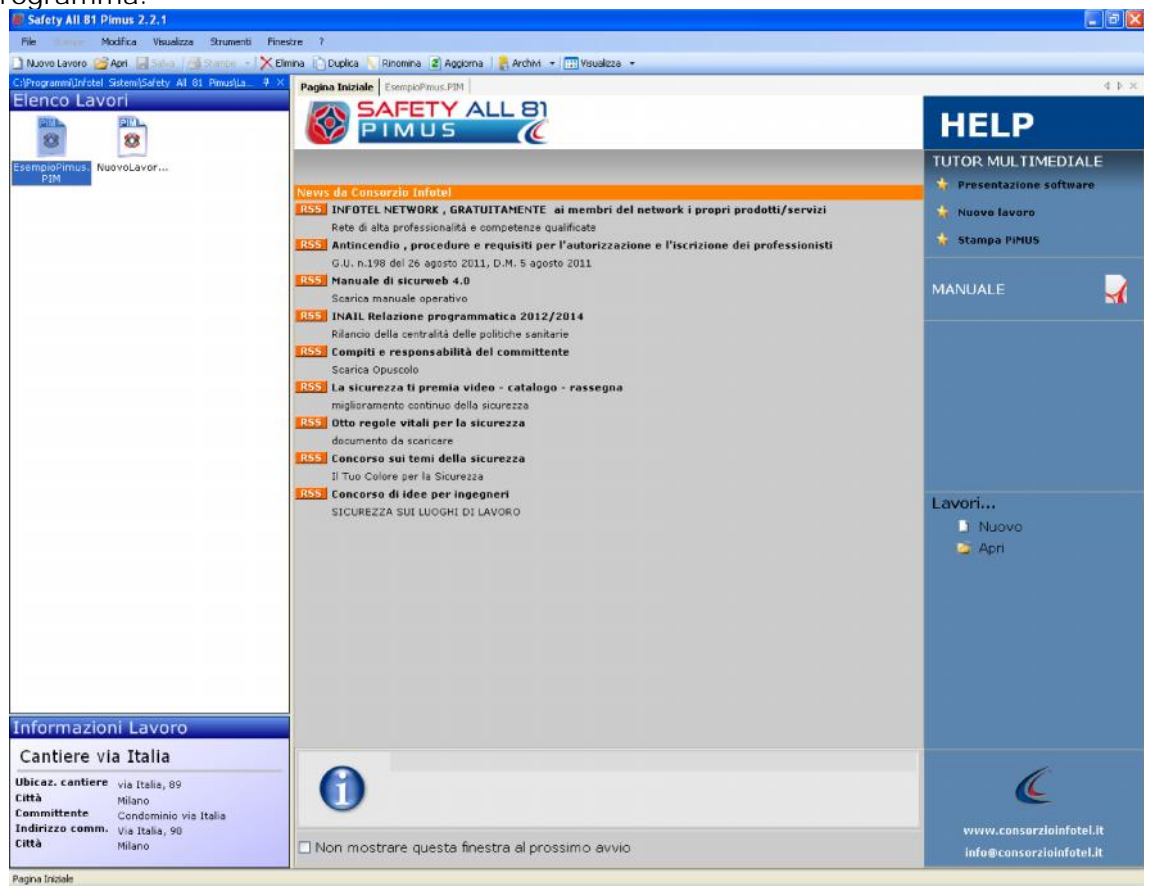

Nella pagina iniziale compariranno le news del sito <u>www.portaleconsulenti.it</u>, se l'utente è collegato ad internet, con un click del mouse potrà visualizzarle aprendo le pagine web del sito. A destra, tramite l'Help laterale sarà possibile lanciare i Tutor Multimediali ed il Manuale d'uso.

# 3.3 La Barra dei Menù

Le voci della Barra dei Menù della Finestra di Avvio sono:

- File: per la gestione dei lavori
- Stampe: per la gestione delle stampe
- Modifica: per la modifica dei lavori
- Visualizza: per le modalità di visualizzazione della finestra di avvio
- Strumenti: per settare i percorsi di rete dei lavori e dei template di stampa e per effettuare il backup-ripristino dei dati
- Finestre: per la disposizione delle finestre dei lavori
- ?: per l'apertura degli strumenti di supporto del programma, il presente manuale d'uso in formato pdf ed i Tutor Multimediali.

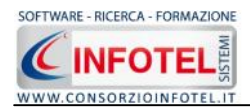

#### 3.3.111 Menù File

Il primo menù della Finestra di Avvio è il Menù File che contiene i seguenti comandi per la gestione dei file:

- Nuovo, inserisce un nuovo lavoro/cantiere (vedi paragrafo 3.3.1.1)
- Apri, apre il lavoro selezionato (vedi paragrafo 3.3.1.2)
- Salva, salva le modifiche apportate ad un lavoro già aperto
- Salva con nome, salva il nuovo lavoro esternamente al software, settandone il percorso
- Proprietà: visualizza le proprietà (dimensioni, data di creazione, ecc.) del lavoro selezionato
- Esci, chiude il programma e gli eventuali documenti aperti salvando le modifiche a essi apportate.

#### 3.3.1.1 Crea Nuovo Lavoro

Per creare un nuovo lavoro in SAFETY ALL81 PIMUS, selezionare Nuovo dal Menù File (o dalla Barra degli Strumenti o dalla pagina iniziale). In questo modo si aprirà l'area di lavoro per l'inserimento dell'anagrafica del cantiere, delle imprese, le caratteristiche tecniche del ponteggio, ecc. (vedi capitolo 4):

| Ingoa Inerola Ruoval avam |                                                                                                    |                      |                       |                |                      | C P X                         |
|---------------------------|----------------------------------------------------------------------------------------------------|----------------------|-----------------------|----------------|----------------------|-------------------------------|
| 🔟 Anagrafica Carriera     | 陰 Contesto an Dentale 👔                                                                                                    | 🙆 Opera Janea izzare | 🌋 Caratter suchs Area | 🛃 Cu miller le | 🍇 ResponsabilyFigura | 4.8                           |
|                           |                                                                                                    |                      | 1940 B                |                | 0.0                  | 👘 🖓 agrafica Cantiere         |
|                           |                                                                                                    |                      |                       |                |                      | Contesto ambienta e           |
|                           |                                                                                                    |                      |                       |                |                      | 🜔 Opera da rea zzare          |
|                           | Dati Generali                                                                                                    |                      |                       |                |                      |                               |
|                           | Nome Cant                                                                                                    | iere 🗌               |                       |                |                      | Useronset li( bure di enter   |
|                           | a tre di d                                                                                                    |                      |                       |                |                      | Jimprese                      |
|                           | ti di i                                                                                                    |                      | _                     |                |                      | 🐹 Struttura Ponteggio         |
|                           |                                                                                                    | iitta                | Proc. CA.P            |                |                      | Piano Montego n / Smontego    |
|                           | Collected and Collected and Co | one                  |                       |                |                      | 🥥 Mocalitz Utilizea Conteggia |
|                           | Telefor                                                                                                    |                      | Tax                   | - T            |                      | 🐉 Allı yat                    |
|                           |                                                                                                    |                      |                       | 100            |                      |                               |
|                           | Lesenziona<br>Laveri                                                                                                    |                      |                       |                |                      |                               |
|                           |                                                                                                    |                      |                       | Not 1          |                      |                               |
|                           |                                                                                                    | L.                   |                       |                |                      |                               |
|                           | Dati Appolitate                                                                                                    | ire                  |                       |                |                      |                               |
|                           |                                                                                                    |                      |                       |                |                      |                               |
|                           | l/agione So                                                                                                    | 249                  |                       |                |                      |                               |
|                           | Catore Lay                                                                                                    | /n/r                 |                       | 1              |                      |                               |
|                           | Sudo lu                                                                                                    | Juli,                |                       |                |                      |                               |
|                           |                                                                                                    | ·i=== [              | United State          |                |                      |                               |
|                           |                                                                                                    |                      |                       |                |                      |                               |
|                           | Telefor                                                                                                    | יי [                 | Fax                   |                |                      |                               |
|                           |                                                                                                    |                      |                       |                |                      |                               |
|                           | Revisioni Doc                                                                                                    | umento               |                       |                |                      |                               |
|                           | Edizio                                                                                                    | ne Dala              | Descrizione           |                |                      |                               |
|                           | 1*                                                                                                    |                      |                       |                |                      |                               |
|                           | 1.2                                                                                                    |                      |                       |                |                      |                               |
|                           |                                                                                                    |                      |                       |                |                      |                               |
|                           |                                                                                                    |                      |                       |                |                      |                               |
|                           |                                                                                                    |                      |                       |                |                      |                               |
|                           |                                                                                                    |                      |                       |                |                      | 2                             |

Tramite lo Status Navigator posto sulla destra si potrà seguire passo, passo l'inserimento dei dati. A ciascuna voce dello status corrisponde il relativo tab nell'area di lavoro.

Lo Status Navigator si suddivide in:

- Anagrafica Cantiere
- Contesto Ambientale
- Opera da realizzare
- Caratteristiche area cantiere
- Committente
- Responsabili/Figure di cantiere
- Imprese
- Struttura Ponteggio
- Piano Montaggio/Smontaggio

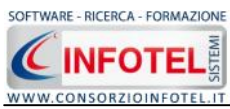

- Modalità Utilizzo Ponteggio
- Allegati.

Per creare un Nuovo Lavoro si potrà anche utilizzare il menù contestuale. Posizionarsi con il mouse in Elenco Lavori, cliccare sul tasto destro del mouse e scegliere la voce Nuovo nel menù contestuale.

#### 3.3.1.2 Apri Lavoro Selezionato

Per aprire un lavoro presente come file .PIM in Elenco Lavori, selezionarlo con il mouse e selezionare la voce Apri nel Menù File. Oppure utilizzare il menù contestuale, selezionare il lavoro con il mouse e premere sul tasto destro:

| 0      |   | Nuovo     | CTRL+N |
|--------|---|-----------|--------|
| sempio | 2 | Apri      |        |
| PIN    | × | Elimina   | CTRL+E |
|        |   | Rinomina  | CTRL+R |
|        | Ð | Duplica   | CTRL+D |
|        |   | Proprietà |        |

Scegliere la voce Apri.

#### 3.3.2 II Menù Stampe

Il Menù Stampe contiene i comandi per la redazione automatica del documento prodotto con il software:

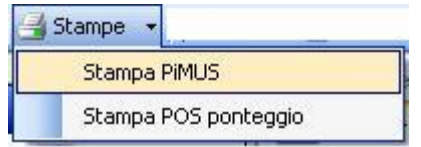

Scegliendo la voce Stampa PiMUS si potrà visualizzare il documento contenente il Piano di Montaggio, Uso e Smontaggio.

#### 3.3.3 II Menù Modifica

Il menù Modifica contiene i comandi per la modifica dei file .PIM rappresentativi dei lavori selezionati. Le voci del menù sono:

- Elimina, elimina il lavoro selezionato, previo messaggio di avviso
- Duplica, crea una copia del lavoro selezionato, riportandone tutti i dati inseriti
- Rinomina, rinomina il lavoro selezionato, con l'accortezza di riportare l'estensione esatta ossia .PIM
- Aggiorna, aggiorna la barra laterale Elenco Lavori.

Tutte le operazioni suddette (tranne l'opzione Aggiorna) possono essere eseguite aprendo il menù contestuale, a tale scopo selezionare il lavoro con il mouse e cliccare sul tasto destro:

|           | Nuovo     | CTRL+N |
|-----------|-----------|--------|
| Esempio 🞽 | Apri      |        |
|           | Elimina   | CTRL+E |
|           | Rinomina  | CTRL+R |
| E         | Duplica   | CTRL+D |
|           | Proprietà |        |

#### 3.3.4 11 Menù Visualizza

Il Menù Visualizza contiene le seguenti voci:

Barra degli Strumenti

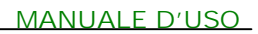

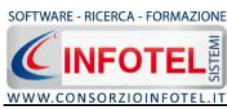

- Barra di Stato
- Elenco Lavori
- Pagina Iniziale
- Titoli
- Icone
- Elenco.

Tramite le suddette opzioni è possibile disattivare la Barra degli Strumenti e la Barra di Stato, la Barra Laterale Elenco Lavori e la Pagina Iniziale nella Finestra di Avvio o nell'Area di Lavoro del programma. Per disattivarle/attivarle è necessario deselezionare/selezionare nel menù i corrispondenti check. Le opzioni Titoli, Icone ed Elenco si riferiscono alla visualizzazione dei file .PIM nell'elenco dei Lavori.

#### 3.3.5 II menù Strumenti

Il Menù Strumenti contiene le seguenti voci:

- Opzioni
- Backup e ripristino.

#### 3.3.5.1 Settaggio percorsi di rete

Attivando la voce Opzioni del Menù Strumenti si apre la form seguente:

| Opzioni                                |                            |
|----------------------------------------|----------------------------|
| Percorsi                               |                            |
| Lavori                                 |                            |
| C:\Consorzio Infotel\PimusNet\Lavori   |                            |
| Template                               |                            |
| C:\Consorzio Infotel\PimusNet\Template |                            |
| <u>Schede Tecniche</u>                 |                            |
| C:\Consorzio Infotel\PimusNet\Schede   |                            |
|                                        |                            |
|                                        | <u>O</u> k <u>A</u> nnulla |

In questa form sono riportati i percorsi locali di default del software e sarà possibile settare nuovi percorsi ove salvare i lavori effettuati e le composizioni dei documenti o le schede

tecniche. Selezionando il comando Apri 🛄 si attiva il dialog Sfoglia per Cartelle, scegliere la cartella Lavori creata su un altro pc e confermare con il tasto OK. Ripetere l'operazione per la cartella Template e la cartella Schede tecniche.

Dopo aver scelto i percorsi, il software lavorerà su tali cartelle.

Sarà così possibile settare un percorso di rete, ad esempio il percorso creato su un server.

Il comando **Default** ripristina i percorsi di default suggeriti dal programma.

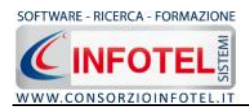

#### 3.3.5.2 Backup e ripristino

Selezionando la voce Backup e Ripristino, sarà possibile creare in automatico le copie di backup dei lavori e di poterli poi ripristinare. Si attiva la seguente form:

| Backup/Ripristino                                                                                                    |                       |                                    |
|----------------------------------------------------------------------------------------------------|-----------------------|------------------------------------|
| Utente<br>Posizione                                                                                                    |                       |                                    |
| Proprietà<br>Dimensioni :<br>Data creazione :<br>Modificato :<br>Ultimo accesso :<br>Contenuto Archivio :<br>Backun Effettuati |                       |                                    |
|                                                                                                    | - Nuovo Backup        | Ripristino archivio<br>selezionato |
| Totale Backup : 0                                                                                                    | Esegui <u>B</u> ackup | Esegui <u>R</u> ipristino          |
| Pronto                                                                                                    |                       |                                    |

Per effettuare il backup selezionare il comando Esegui Backup Esegui Backup. Si avvia così il backup come visibile dalla barra di avanzamento:

| Utente<br>sizione                                             |               |                                    |
|---------------------------------------------------------------|---------------|------------------------------------|
| Proprietà<br>Dimensioni :<br>Data creazione :<br>Modificato : |               |                                    |
| Ultimo accesso :<br>Contenuto Archivio :                      |               |                                    |
| Backup Effettuati                                             | Nuovo Backup  | Ripristino archivio<br>selezionato |
| Totale Backup : 0                                             | Esegui Backup | Esegui Ripristino                  |
|                                                               |               | Chiudi                             |

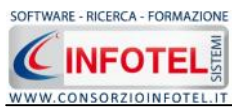

Se il backup è stato effettuato con successo, comparirà il seguente messaggio:

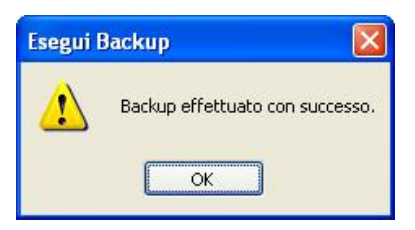

#### Confermare premendo il comando OK.

Il backup eseguito sarà riportato nel riquadro Backup Effettuati:

| ltente<br>izione                                                       |                                                                                    |                                    |
|------------------------------------------------------------------------|------------------------------------------------------------------------------------|------------------------------------|
| Proprietà<br>Dimensioni : 5.<br>Data creazione : lu<br>Modificato : lu | 746.743,00 bytes<br>nedì 1 ottobre 2007, 14.42.54<br>nedì 1 ottobre 2007, 14.43.01 |                                    |
| Ultimo accesso : lu<br>Contenuto Archivio : Ar                         | nedì 1 ottobre 2007, 14.43.01<br>rhivi di Base, Lavori                             |                                    |
| ackup Effettuati X 📽 2007_10_01 144254                                 | Nuovo Backup                                                                       | Ripristino archivio<br>selezionato |
| Totale Backup : 1                                                      | Esegui <u>B</u> ackup                                                              | Esegui <u>R</u> ipristino          |
|                                                                        |                                                                                    | Chiudi                             |

Per ogni backup sarà riportata la data e saranno visualizzate le proprietà in alto a sinistra. Per effettuare il ripristino, selezionare la copia di backup nel riquadro Backup effettuati e premere sul comando Esegui Ripristino Esegui Bipristino.

Se l'operazione di ripristino è stata effettuata con successo comparirà il seguente messaggio:

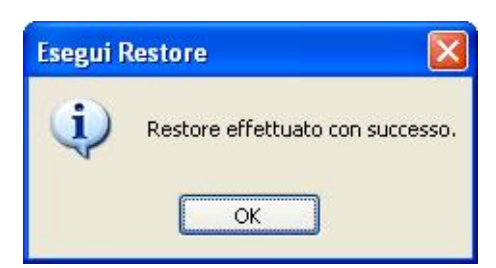

#### 3.3.6 II Menù Finestre

Il Menù Finestre contiene la seguente voce:

Chiudi tutte.

La voce Chiudi tutte, chiude tutte le finestre aperte a video, senza chiudere il programma.

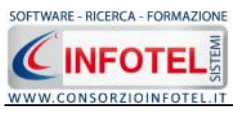

#### 3.3.7 II Menù?

Il Menù "?" contiene le seguenti voci:

- Manuale, apre il Manuale d'Uso di SAFETY ALL81 PIMUS in formato pdf
- Tutor Multimediali, apre i Tutor Multimediali a corredo del software.

#### 3.4 La Barra degli Strumenti

La Barra degli Strumenti di SAFETY ALL81 PIMUS è composta dai seguenti comandi:

| 🗋 Nuovo Lavoro | Nuovo Lavoro: per la creazione di un nuovo lavoro                                                                                          |
|----------------|----------------------------------------------------------------------------------------------------|
| 🚰 Apri         | Apri Lavoro: apre un lavoro selezionato                                                                                                    |
| 🚽 Salva        | Salva: salva il lavoro                                                                                                    |
| 📑 Stampe 🕞     | Stampe: per stampare il documento                                                                                                    |
| X Elimina      | Elimina: elimina il lavoro selezionato                                                                                                    |
| Duplica        | Duplica: crea una copia del lavoro selezionato                                                                                             |
| Ninomina       | Rinomina: rinomina il lavoro selezionato                                                                                                   |
| Aggiorna       | Aggiorna: aggiorna la Sezione Elenco lavori, quindi l'elenco dei file .PIM creati                                                          |
| 🛛 🔒 Archivi 🕞  | Archivi di base: per la gestione degli archivi di base del software                                                                        |
| 👥 Visualizza 🔻 | Visualizza: per la visualizzazione e disposizione dei file .PIM in Elenco Lavori, si potrà scegliere tra le opzioni Titoli, Icone, Elenco. |

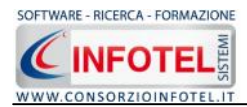

# 3.5 La Barra Laterale Elenco Lavori

Nella Finestra di Avvio, a sinistra, è posizionata la Barra Laterale Elenco Lavori, composta da:

| C:\Documents and Se                                                                  | ettings\Utente\Desktop\PimusN | <b>4</b> × |
|--------------------------------------------------------------------------------------|-------------------------------|------------|
| Elenco Lavo                                                                          | ori                           |            |
| Cantiere P<br>Esempio.PIM Es<br>Cantiere P<br>Esempio.PIM Es<br>EsempioPimus.<br>PIM | Ponteggio<br>empio.PIM        |            |
| Informazior                                                                          | ni Lavoro                     |            |
| Cantiere vi                                                                          | a Italia                      |            |
| Ubicaz. cantiere                                                                     | via Italia, 89                |            |
| Città                                                                                | Milano                        |            |
| Committente                                                                          | Comune di Milano              |            |
| Indirizzo comm.                                                                      | Via Roma, 8                   |            |
| Città                                                                                | Milano                        |            |
|                                                                                      |                               |            |

- Elenco Lavori (elenco di tutti i file .PIM prodotti)
- Informazioni Lavoro (riepilogo informazioni del lavoro)

Nella sezione Elenco Lavori, sono riportati tutti i lavori effettuati in SAFETY ALL81 PIMUS, raffigurati come file .PIM.

Selezionando con il mouse tali file comparirà nella sezione Informazioni Lavoro un riepilogo dei dati indicativi (Nome Cantiere, indirizzo, Committente, ecc.). Ovviamente, tali informazioni non compariranno per un nuovo lavoro.

Nella Barra Laterale Elenco Lavori è possibile utilizzare il menù contestuale per una rapida scelta dei comandi.

A tale scopo selezionare un file .PIM ed utilizzare il tasto destro del mouse, si aprirà il seguente menù:

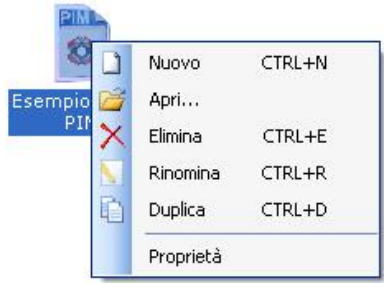

Si potrà quindi:

- Creare un nuovo lavoro (selezionando l'opzione Nuovo)
- Aprire il lavoro selezionato (scegliendo l'opzione Apri)
- Eliminare il lavoro selezionato (scegliendo l'opzione Elimina)
- Rinominare il file .PIM selezionato (scegliendo l'opzione Rinomina)
- Duplicare il lavoro selezionato creandone una copia (scegliendo l'opzione Duplica)
- Visualizzare le proprietà del file (dimensioni, data ultimo accesso, ecc.) scegliendo la voce Proprietà.

Per aprire un lavoro effettuare un doppio click con il mouse sul file .PIM selezionato.

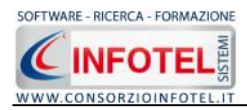

# Capitolo 4 INSERIMENTO NUOVO LAVORO

Il presente capitolo illustra le modalità operative per la redazione di un PiMUS Piano di Montaggio, Uso e Smontaggio, dai dati anagrafici del cantiere alla gestione delle imprese, del ponteggio ecc.

#### 4.1 Nuovo Lavoro

Per creare un nuovo Lavoro, selezionare nella pagina iniziale di SAFETY ALL81 PIMUS il comando Nuovo Nuovo nella Barra degli Strumenti, si apre l'area di lavoro del software:

| Ingoa Inerolo Huovol avoen |                        |                |                |              |                 |                        | < ≬ ×                             |
|----------------------------|------------------------|----------------|----------------|--------------|-----------------|------------------------|-----------------------------------|
| 🔟 Anagrafica Carriera      | 🕵 Cuntestu an biantale | 🜔 Орега Јанеањ | zare 🗶 Caralle | r suche Area | 💄 Cul mitter le | 🦓 ResponsabilyFigura 🐢 |                                   |
|                            |                        |                |                |              |                 |                        | 🏛 Anagrafica Cantiere             |
|                            |                        |                |                |              |                 |                        | 💦 Contesto ambienta e             |
|                            |                        |                |                |              |                 |                        |                                   |
|                            | Dati Generali          | i              |                |              |                 |                        |                                   |
|                            | Nome Can               | tiere          |                |              |                 |                        | 🔍 💐 Vesoonsabliji gure di Cantier |
|                            | tı-di                  | izzc           |                |              |                 |                        | 🙋 Imorese                         |
|                            |                        | vita           | Proc           | CAP          |                 |                        | Ctrutt ina Ponteggio              |
|                            | Vallages               |                |                |              |                 |                        | Recoling to see Fortage           |
|                            | urbanist               | ica            |                |              |                 |                        | Alle gat                          |
|                            | Telein                 | ורח            | -ax            |              |                 |                        |                                   |
|                            | Descrizion             | ٦ (            |                |              | 10              |                        |                                   |
|                            | Layer                  |                |                |              |                 |                        |                                   |
|                            |                        |                |                |              | 194             |                        |                                   |
|                            |                        |                |                |              |                 |                        |                                   |
|                            | Dati Appoltat          | tare           |                |              |                 |                        |                                   |
|                            | Vagione G              | 02 a 9         |                |              |                 |                        |                                   |
|                            | Catore La              | ware           |                |              |                 |                        |                                   |
|                            | 5.4.4                  |                |                |              |                 |                        |                                   |
|                            | SCUSIC                 |                |                |              |                 |                        |                                   |
|                            |                        | citta 📃        | Prev.          | CVD          |                 |                        |                                   |
|                            | Telefo                 | IFN            | Гах            |              |                 |                        |                                   |
|                            |                        |                |                |              |                 |                        |                                   |
|                            | Revisioni Doc          | cumento        |                |              |                 |                        |                                   |
|                            | Edizi                  | une De         | เปล            | Descrizione  |                 |                        |                                   |
|                            | *                      |                |                |              |                 |                        |                                   |
|                            |                        |                |                |              |                 |                        |                                   |
|                            |                        |                |                |              |                 |                        |                                   |
|                            |                        |                |                |              |                 |                        |                                   |
|                            |                        |                |                |              |                 |                        |                                   |
|                            |                        |                |                |              |                 |                        | () U ()                           |

Tramite lo Status Navigator posto sulla destra si potrà seguire l'inserimento dei dati. A ciascuna voce dello status corrisponde il relativo tab nell'area di lavoro.

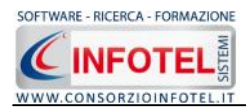

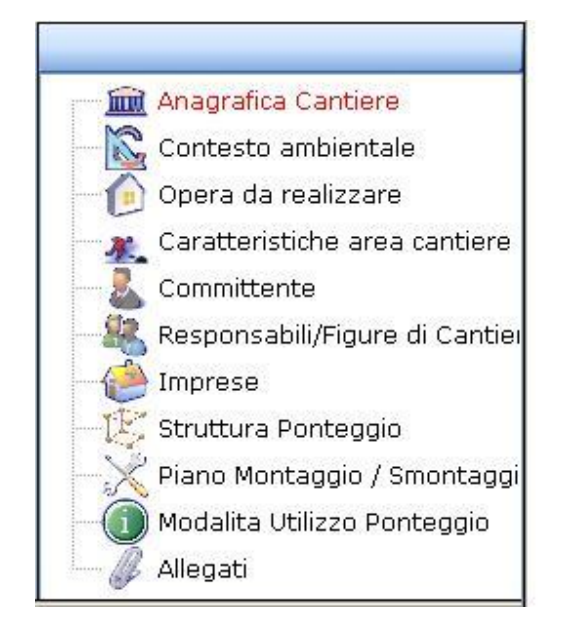

Lo Status Navigator si suddivide in:

- Anagrafica Cantiere
- Contesto Ambientale
- Opera da realizzare
- Caratteristiche area cantiere
- Committente
- Responsabili/Figure di cantiere
- Imprese
- Struttura Ponteggio
- Piano Montaggio/Smontaggio
- Modalità Utilizzo Ponteggio
- Allegati

#### 4.1.1 Anagrafica Cantiere

All'apertura dell'area di lavoro si attiverà il riquadro Anagrafica Cantiere, per l'inserimento dei dati generali del cantiere:

|  |                              |      |             | <br>🛍 Arlagratica Cantiere               |
|--|------------------------------|------|-------------|------------------------------------------|
|  |                              |      |             | 🔯 Contesto ambienta e                    |
|  |                              |      |             | 🜔 Opera da rea zzare                     |
|  | Dati Generali                |      |             | Committente                              |
|  | Nome Cantiere                |      |             | 🐺 Nesoonsabili/ gureid (Ja               |
|  | tr di izzo                   |      |             | Jin prese                                |
|  | Litta                        | Pr   | co CAP      | Piano Montagon / Smon                    |
|  | Collectazione<br>urbanistica |      | 4           | - O Modalitz Utilizza Eantegi<br>Allowed |
|  | Teleinna                     | ==:  | ŧ           | ar ar                                    |
|  | Elescriziona<br>L'averi      |      | 8           |                                          |
|  |                              |      | 1.000       |                                          |
|  |                              |      |             |                                          |
|  | Dati Appaltatore             |      |             |                                          |
|  | Magione Sociale              |      |             |                                          |
|  | Catore Lavord                |      | 1           | <b>b</b>                                 |
|  | Յավել խվել                   |      |             |                                          |
|  | Uitta 🗌                      | Pr   |             |                                          |
|  | Teleforn                     | r=   |             |                                          |
|  |                              |      |             |                                          |
|  | Revisioni Documento          |      |             |                                          |
|  | Edizione                     | Dala | Descrizione |                                          |
|  | 44                           |      |             |                                          |
|  | *                            |      |             |                                          |
|  | *                            |      |             |                                          |
|  | *                            |      |             |                                          |

S'inserirà nel riquadro Dati Generali:

- Nome cantiere
- Indirizzo, Città, Provincia e CAP
- Collocazione Urbanistica
- Telefono/Fax
- Descrizione Lavori.

Inoltre, nel caso in cui l'impresa che utilizzerà il ponteggio è diversa dall'impresa incaricata, s'inseriranno i dati dell'Impresa Appaltante, nel riquadro Dati Appaltatore:

• Ragione sociale

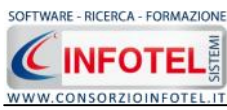

• Datore di lavoro

- Sede legale
- Città, Provincia e CAP,
- Telefono/Fax

Infine nel settore Revisioni Documento, s'inserirà:

- Edizione
- Data di revisione
- Descrizione.

#### 4.1.2 Contesto Ambientale

Selezionando la voce Contesto Ambientale o il rispettivo tab compariranno i seguenti campi in cui andranno descritti gli elementi ambientali: la presenza di linee elettriche, le caratteristiche del terreno, eventuali interferenze esterne e le vie di transito del cantiere).

| 🛍 Anagrafica Cantiere 🖾 Ci | ontesto ambientale 🏠 o                           | pera da realizzare 🗶 Caratteristiche Area 👗 Committente 🎎 Responsabili/Figure 🔹 | ч <i>т</i> .                                                      |
|----------------------------|--------------------------------------------------|---------------------------------------------------------------------------------|-------------------------------------------------------------------|
|                            | Caratteristiche del s<br>Pendenza del<br>terreno | sito                                                                            | Anagrafica Cantiere                                               |
|                            | Regolarità del<br>terreno                        |                                                                                 | Caratteristiche area cantie                                       |
|                            | Caratteristiche di<br>traffico                   | N N                                                                             | Imprese<br>Struttura Ponteggio                                    |
|                            | Presenza di linee el<br>Linee aeree              | ettriche                                                                        | - X Piano Montaggio PIMUS/PC<br>- Modalità Utilizzo<br>- Allegati |
|                            | Linee interrate                                  |                                                                                 |                                                                   |
|                            | Interferenze estern<br>Mezzi di<br>sollevamento  |                                                                                 |                                                                   |
|                            | Altri fabbricati                                 | k k                                                                             |                                                                   |
|                            | Vie di transito in ca                            | ntiere                                                                          |                                                                   |
|                            | Accessi                                          |                                                                                 |                                                                   |
|                            | Zone di deposito<br>Circolazione                 |                                                                                 |                                                                   |
|                            | Interna                                          |                                                                                 |                                                                   |
|                            | NOCE                                             | a<br>×                                                                          |                                                                   |
|                            |                                                  |                                                                                 |                                                                   |

Si andrà a dettagliare il contesto ambientale in cui è situato il cantiere ed in cui sarà montato, utilizzato e smontato il ponteggio.

Si descriveranno:

- Caratteristiche del sito/terreno (terreno piano o in pendenza, terreno regolare o irregolare, ecc.)
- Presenza di Linee Elettriche (aeree, interrate)
- Interferenze esterne eventuali (presenza di mezzi di sollevamento, altri prefabbricati)
- Vie di transito in cantiere (accessi, zone di deposito, circolazione interna, ecc.).

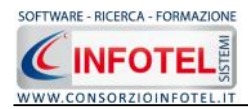

#### 4.1.3 Particolarità dell'opera da realizzare

Selezionando la voce Particolarità Opera o il rispettivo tab compariranno i seguenti campi in cui andranno descritte le caratteristiche dell'opera da realizzare:

| Pagina Iniziale EsempioPinus.PIM NuovoLavoro1                                                                                                    |
|----------------------------------------------------------------------------------------------------|
| Anagratica Cantiere S Contesto an                                                                                                    |
| Altu<br>Lat<br>Lat<br>Lat<br>Lat<br>Lat<br>Lat<br>Lat<br>Lat<br>Altu<br>Pai<br>Altu<br>Re<br>Bo<br>In<br>In<br>Altu<br>Sors<br>Sors<br>Sors<br>Sors<br>Sors<br>Sors<br>Sors<br>Sors |

Si descriveranno:

- Altezza del fabbricato (lato nord, est, sud e ovest)
- Irregolarità nelle facciate (presenza di sporgenze, balconi, passaggi, altro.)
- Condizioni di appoggio dei montanti (regolare, bocche di lupo, pendenze, ecc.)
- Ancoraggi (montaggio e smontaggio degli ancoraggi)
- Sostegni contro il ribaltamento
- Eventuali ponti di carico.

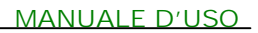

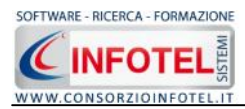

#### 4.1.4 Caratteristiche Area Cantiere

Selezionando la voce Caratteristiche Area Cantiere o il rispettivo tab compariranno i seguenti campi in cui saranno descritte le caratteristiche dell'area del cantiere:

Si descriverà:

- Allestimento area per montaggio e smontaggio ponteggio
- Accessibilità al cantiere
- Aree di stoccaggio materiali
- Delimitazione/Recinzione Aree
- Approvvigionamento/Allontanamento Materiali
- Aree di Stoccaggio Provvisorie
- Modifica viabilità zona circostante.

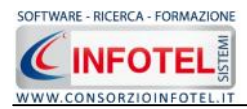

#### 4.1.5 Committente

Selezionando la voce Committente o il rispettivo tab compariranno i seguenti campi:

|                     |                     |                      |             | 28                  |                                                                                                    |
|---------------------|---------------------|----------------------|-------------|---------------------|----------------------------------------------------------------------------------------------------|
| Anagrafica Cantiere | Opera da realizzare | Caratteristiche Area | Committente | Responsabili/Figure | Anagrafica Cantiere<br>Contesto ambientale<br>Opera da realizzare<br>Contesto ambientale<br>Opera da realizzare<br>Committante<br>ResponsabiliyFigure di Car<br>Imprese<br>Struttura Ponteggio<br>Piano Montaggio PIMUS/P<br>Modalită Utilizzo<br>Allegati |

S'inseriranno le generalità del Committente: se ente o persona giuridica

- Ragione Sociale
- Indirizzo, Città, Provincia e CAP
- Telefono e fax

se persona fisica

- Nome e Cognome
- Qualifica
- Indirizzo
- Indirizzo, Città, Provincia e CAP
- Telefono e fax
- Codice Fiscale
- Partita IVA.

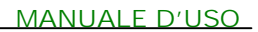

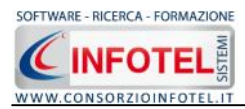

## 4.1.6 Responsabili/Figure di cantiere

Selezionando nello Status Navigator la voce Responsabili/Figure di cantiere o il rispettivo tab, si attiverà la pagina per l'inserimento dei responsabili del cantiere:

| 🖉 Safet  | y All 81 Pimus 2.2.1           |                                                 |                       |                                   |             |                                |
|----------|--------------------------------|-------------------------------------------------|-----------------------|-----------------------------------|-------------|--------------------------------|
| Be s     | itampe Modifica Visualizza     | Strumenti Fijnestre <u>)</u>                    |                       |                                   |             |                                |
| Nuovo    | Lavoro 🥁 Apri 🔒 Salva 📔        | Stampe 👻 Elimina 📋 Duplica 🥄 Rinomina 💈 Aggiorn | a 🛛 🔮 Archivi 🔹 🎞 Vis | ualeza -                          |             |                                |
| Page     | na Iniziale   EsempiaPimus.PIM | NuovoLavoro1                                    |                       |                                   |             | 4 Þ ×                          |
| C B      | Contesto ambientale            | 🜔 Opera da realizzare 🛛 🚛 Caratteristiche Area  | 🚨 Committente         | 🝇 Responsabili/Figure di Cantiere | 실 Imprese 🔹 |                                |
| Ele      | nco Responsabili/Fig           | ure di Cantiere                                 | 19 A.                 |                                   |             | Anagrafica Cantiere            |
| thurs.   | Nominativo                     | Indirizzo                                       | Telefono              | Tipo                              |             | - 🖉 Contesto ambientale        |
| *        |                                |                                                 |                       |                                   | ×           | 💮 Opera da realizzare          |
| Siste    |                                |                                                 |                       |                                   |             | Caratteristiche area cantiere  |
| struct   |                                |                                                 |                       |                                   |             | Committente                    |
| ist.     |                                |                                                 |                       |                                   |             | Responsabilit/Figure di Cantie |
| A        |                                |                                                 |                       |                                   |             | Struttura Ponteggio            |
| Pm       |                                |                                                 |                       |                                   |             | Piano Montaggio PIMUS/POS      |
| sitar    |                                |                                                 |                       |                                   |             | Modalità Utilizzo              |
| 8        |                                |                                                 |                       |                                   |             | - 🖉 Allegati                   |
|          |                                |                                                 |                       |                                   |             |                                |
|          |                                |                                                 |                       |                                   |             |                                |
|          |                                |                                                 |                       |                                   |             |                                |
|          |                                |                                                 |                       |                                   |             |                                |
|          |                                |                                                 |                       |                                   |             |                                |
|          |                                |                                                 |                       |                                   |             |                                |
|          |                                |                                                 |                       |                                   |             |                                |
|          |                                |                                                 |                       |                                   |             |                                |
|          |                                |                                                 |                       |                                   |             |                                |
|          |                                |                                                 |                       |                                   |             |                                |
|          |                                |                                                 |                       |                                   |             |                                |
|          |                                |                                                 |                       |                                   |             |                                |
|          |                                |                                                 |                       |                                   |             |                                |
|          |                                |                                                 |                       |                                   |             |                                |
|          |                                |                                                 |                       |                                   |             |                                |
|          |                                |                                                 |                       |                                   |             |                                |
|          |                                |                                                 |                       |                                   |             |                                |
|          |                                |                                                 |                       |                                   |             |                                |
|          |                                |                                                 |                       |                                   |             |                                |
|          |                                |                                                 |                       |                                   |             |                                |
|          |                                |                                                 |                       |                                   |             |                                |
|          |                                |                                                 |                       |                                   |             | <                              |
| NuovoLav | ora1                           |                                                 |                       |                                   |             |                                |

In questa pagina è presente una griglia dove andrà digitato il nominativo, l'indirizzo e il telefono e tramite il menù a tendina si sceglierà il tipo di figura tra Progettista, Direttore dei Lavori, Direttore tecnico, ecc.

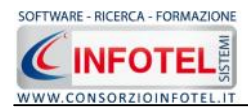

#### 4.1.7 Imprese

Per inserire un'impresa posizionarsi nello Status Navigator e selezionare la voce Imprese, premere il tasto destro del mouse:

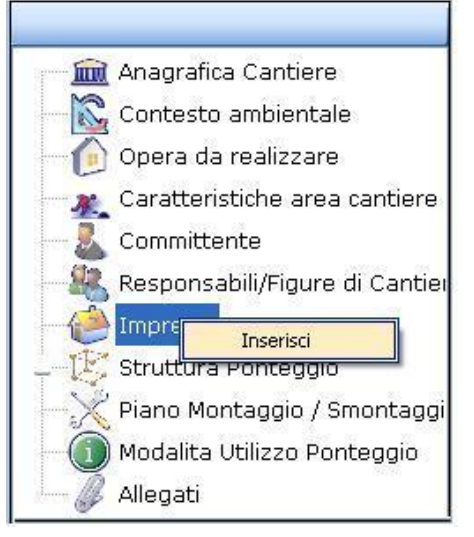

Scegliere l'opzione Inserisci. Nello Status si predispone un nodo riportante la dicitura Impresa 1:

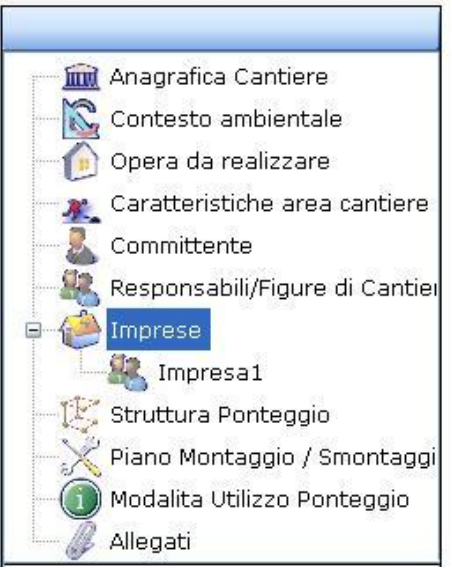

Per rinominare il nodo, cancellare il testo con il tasto canc della tastiera e digitare il nome dell'impresa, confermare poi con il tasto invio della tastiera.

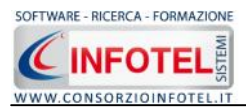

A sinistra nell'area di lavoro di SAFETY ALL81 PIMUS si potrà descrivere l'impresa inserita:

| agina Iniziale   EsempioPinus.PIM Nuovol.avoro1                                                                                       |                       |                              | A Imagene | leteral and local   | 4 1                                                                                                    |
|----------------------------------------------------------------------------------------------------|-----------------------|------------------------------|-----------|---------------------|----------------------------------------------------------------------------------------------------|
| 🕑 Opera da realizzare 🕌 Caratteristiche Area                                                                                          | 👗 Committente   🍇 Res | ponsabili/Figure di Cantiere | C Imprese | Struttura Ponteggio |                                                                                                    |
| Pagione<br>Sodale<br>Email<br>P.IVA<br>Cod. Fisc.<br>Sede Loga<br>Indirizzo<br>Telefono<br>Uffid<br>Indirizzo<br>Telefono<br>Telefono | e                     | Ruolo                        |           | Impresa1            | Contesto ambientale<br>Opera da realizzare<br>Caratteristiche area canti<br>Committente<br>Responsabil/Figure di Cal<br>Imprese<br>Struttura Ponteggio<br>Piano Montaggio PIMUS/P<br>Modalità Utilizzo<br>Allegati |

In basso a sinistra sono presenti tre tab:

- Dati Generali
- Responsabili
- Lavoratori.

Sarà possibile così inserire più imprese, ripetendo l'operazione indicata in precedenza.

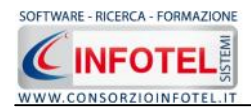

#### 4.1.7.1 Dati Generali Impresa

Selezionando il tab Dati Generali si potranno inserire i dati principali dell'impresa inserita. In particolare s'inserirà:

- Ragione sociale •
- Email •
- Partita IVA •
- Codice Fiscale •
- Ruolo •
- Posizione CCIAA •
- Posizione INAIL •
- Posizione INPS •
- Posizione Cassa Edile •
- Indirizzo Sede Legale •
- Indirizzo Uffici. •

#### 4.1.7.2 Responsabili Impresa

Selezionando il tab Responsabili, si aprirà la seguente schermata:

| 🙆 Opera da realizzare 🔐 Caratteristiche Area 🤱 Co                                                                                                    | ommittente 🧟 Responsabili/Figure di Cantiere 🕼                                                                                                    | Imprese 🎼 Struttura Ponteggio 😱     |                                                                                                    |
|----------------------------------------------------------------------------------------------------|----------------------------------------------------------------------------------------------------|-------------------------------------|----------------------------------------------------------------------------------------------------|
| Copera da realizzare Caratteristiche Area Co<br>Datore di La<br>Direttore Te<br>Capo Can<br>R<br>RS<br>Medico Compet<br>Incaricato redazione Pi<br>Progettista dei ponte<br>Addetti Energenco<br>Nominativo<br>* | avoro avoro | Imprese (2) Struttura Ponteggio ( ) | Anagrafica Cantiere<br>Contesto ambientale<br>Opera da realizzare<br>Caratteristiche area cantien<br>Committente<br>Responsabili/Figure di Canti<br>Troprese<br>Struttura Ponteggio<br>Piano Montaggio PIMUS/PO:<br>Piano Montaggio PIMUS/PO:<br>Allegati |

S'inseriranno le figure responsabili dell'impresa:

- Datore di lavoro
- Direttore tecnico •
- Capo cantiere •
- Rappresentante dei Lavoratori per la Sicurezza (R.L.S.) •
- Responsabile Servizio di Prevenzione e Protezione (R.S.P.P.) •
- Incaricato redazione PiMUS •
- Progettista del ponteggio. •

Mentre nei riquadri sottostanti sarà possibile inserire, digitando da tastiera, i nominativi degli: \_

Addetti Emergenze e Antincendio

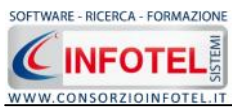

- Addetti Primo Soccorso.

Per ogni riquadro, selezionando il comando Importa IIII si attiverà l'elenco dei lavoratori:

|   | Cognome | Nome    | Matricola | Qualifica     |
|---|---------|---------|-----------|---------------|
| • | Rossi   | Antonio | 100       | Preposto      |
|   | Verdi   | Luigi   | 200       | Ponteggiatore |
|   | Bianchi | Enrico  | 300       | Ponteggiatore |

Selezionare con il mouse il record riportante il dipendente da inserire e premere il comando Aggiungi. In questo modo il nominativo comparirà nel relativo riquadro:

|   | Nominativo    |  |
|---|---------------|--|
| • | Verdi Antonio |  |
| * |               |  |

Per eliminare uno o più nominativi, selezionare il record e premere sul comando Elimina 🔀.

#### 4.1.7.3 Lavoratori dell'Impresa

Selezionando il tab Lavoratori, si attiverà la pagina per l'inserimento dei lavoratori dell'impresa. I comandi presenti in questa maschera sono:

Nuovo: per l'inserimento dei lavoratori

Apri: per la modifica dei dati inseriti

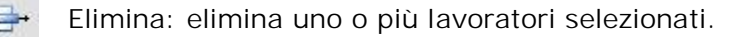

Per inserire un nuovo lavoratore selezionare il comando <sup>34</sup> Nuovo, in alto a destra, si attiverà la seguente maschera:

| P Lavoratore                       |                   |
|------------------------------------|-------------------|
| Cognome<br>Nome                    |                   |
| Dati Generali Qualifica Formazione |                   |
| Anagrafici                         | Indirizzo         |
| Data di Nascita/ Sesso             | V Indirizzo       |
| Città di Nascita                   | Città             |
| C.A.P. Prov.                       | C.A.P. Prov.      |
| Codice Fiscale                     |                   |
| Recapiti                           |                   |
| Telefono                           | Cellulare         |
| Fax                                | e-mail            |
|                                    | Aggiungi Chiudi . |

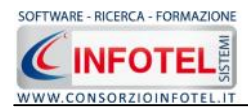

Nella parte alta s'inserirà il cognome ed il nome, con la possibilità di allegare una foto selezionando il comando il prota Foto.

Nella parte inferiore della finestra s'inseriranno i dati anagrafici, l'indirizzo ed i recapiti del lavoratore.

Per salvare i dati inseriti selezionare il comando Aggiungi.

La form rimane aperta per successivi inserimenti, per chiuderla selezionare il comando Chiudi. Selezionando il tab Qualifica:

| 🖡 Lavoratore          |                                               |                |
|-----------------------|-----------------------------------------------|----------------|
|                       | Cognome                                       |                |
| Dati Generali Qualifi | Pormazione                                    |                |
|                       | Matricola                                     |                |
|                       | Qualifica                                     |                |
|                       | Rilascio Idoneità//                           |                |
| Medico che ha ril     | asciato Idoneità                              |                |
| Periodo di attività   | per lo specifico ponteggio/cantiere Dal// Al/ |                |
| Recapiti              |                                               |                |
| Telefono              | Cellulare                                     |                |
| Fax                   | e-mail                                        |                |
|                       | Aggiungi                                      | <u>C</u> hiudi |

S'inserirà:

- la matricola
- la qualifica (se preposto o ponteggiatore)
- la data di rilascio idoneità
- il nominativo del medico che ha rilasciato l'idoneità
- il periodo di attività per lo specifico ponteggio/cantiere.

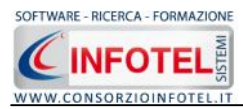

Selezionando il tab Formazione si avrà la possibilità di dettagliare la formazione del lavoratore:

| Lavoratore                |                         |                           |                   |               |
|---------------------------|-------------------------|---------------------------|-------------------|---------------|
|                           | Cognome                 |                           |                   |               |
| Dati Generali Qualifica F | Formazione              |                           |                   |               |
| O Avvenuta formazion      | e O Esonero temp        | oraneo                    |                   |               |
|                           |                         |                           |                   |               |
| Svolge tale attività d    | la almeno 2 anni o 3 se | trattasi di preposto alla | ı data del 19 lug | lio 2005      |
| Corsi di formazione       |                         |                           |                   |               |
| Nome Corso                | Ente Formatore          | Data Corso                | Durata            | Data verifica |
| *                         |                         |                           |                   |               |
|                           |                         |                           |                   |               |
|                           |                         |                           |                   |               |
| ŀ                         |                         |                           |                   | 4             |
|                           |                         |                           |                   |               |
| Recapiti                  |                         |                           |                   |               |
| Telefono                  |                         | Cellulare                 |                   |               |
| Telefono                  |                         | Cellulare<br>e-mail       |                   |               |
| Telefono Fax              |                         | Cellulare<br>e-mail       |                   |               |

Si potrà indicare l'avvenuta formazione o l'esonero temporaneo e specificare i corsi di formazione, inserendo nella griglia:

- il nome del corso
- l'ente formatore
- la data del corso
- la durata
- la data di verifica.

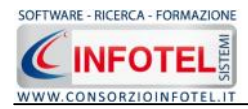

#### 4.1.8 Struttura Ponteggio

Per inserire un ponteggio posizionarsi nello Status Navigator e selezionare la voce Struttura Ponteggio, premere il tasto destro del mouse:

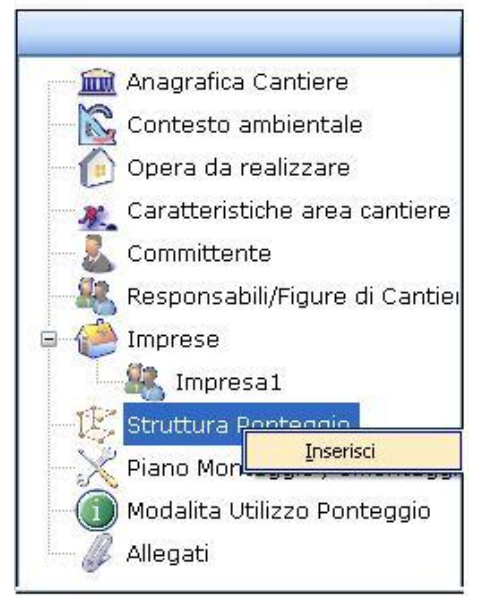

Scegliere l'opzione Inserisci. Nello Status si predispone un nodo riportante la dicitura Nuovo Ponteggio 1:

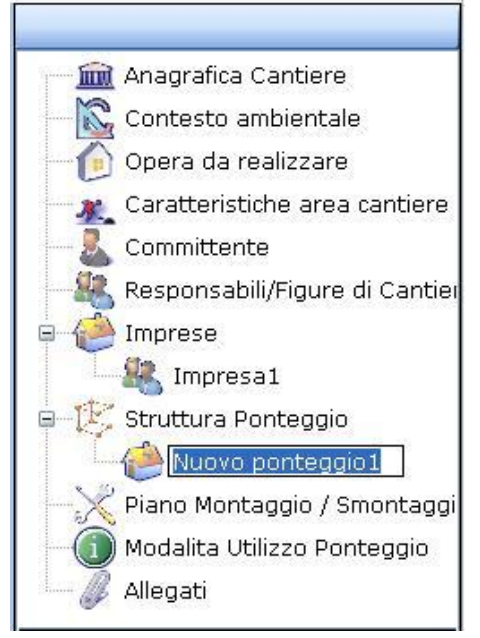

Per rinominare il nodo, cancellare il testo con il tasto canc della tastiera e digitare il nome dell'impresa, confermare poi con il tasto invio della tastiera.

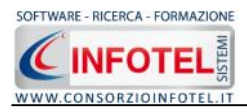

A sinistra nell'area di lavoro di SAFETY ALL81 PIMUS, si potrà descrivere il ponteggio inserito:

| Opera da realizzare 🦧 Caratteristiche Are                                                                                                    | ea 🤱 Committente 🍇 Responsabili/Figu | re di Cantiere 🔮 Imprese 🔅 Struttura Ponte                        | ggio 🕢                                                                                                    |
|----------------------------------------------------------------------------------------------------|--------------------------------------|-------------------------------------------------------------------|----------------------------------------------------------------------------------------------------|
| Mari<br>Desorizion<br>Autorizza<br>Modelio o<br>Modalità d<br>del piano<br>Non<br>Conformit<br>© Ponteg<br>© Combin<br>Disegno<br>Ponteggio<br>Ponteggio<br>Ponteggio<br>Eleco del<br>Mari | ca                                   | Alle presorizioni<br>i fornite dal PSC<br>tipo<br>tipo<br>Impresa | ggio1<br>Anagrafica Cartiere<br>Contesto ambientale<br>Opera da realizzare<br>Caratteristiche area cartie<br>Committente<br>Responsabil/Figure di Can<br>Caratteristiche area cartie<br>Committente<br>Responsabil/Figure di Can<br>Parto Mortaggio<br>Parto Montaggio<br>Parto Montaggio PIMUS/PC<br>Modelità Utilizzo<br>Allegati |

In basso a sinistra sono presenti quattro tab:

- Generalità Ponteggio
- Addetti
- Ancoraggi
- DPI
- Attrezzature.

Sarà possibile così inserire più ponteggi, ripetendo l'operazione indicata in precedenza.

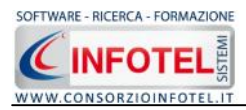

#### 4.1.8.1 Generalità Ponteggio

Selezionando il tab Generalità Ponteggio, si potranno inserire le caratteristiche tecniche del ponteggio:

| Opera da realizzare 🔏 Car | averet j<br>atteristiche Area 👢 Committente 🍇 Responsabili/Figure di Cantiere 🍓 Imprese 🔃 Struttura Ponteggio 🦏                                                                                                    |                                                                                                    |
|---------------------------|----------------------------------------------------------------------------------------------------|----------------------------------------------------------------------------------------------------|
|                           | Marca       Image: Control of the second of the second of th | Anagrafica Cantiere<br>Contesto ambientale<br>Opera da realizzare<br>Caratteristiche area cantiere<br>Committente<br>Responsabil/Figure di Cantie<br>Responsabil/Figure di Cantie<br>Responsabil<br>Responsabil/Figure di Cantie<br>Respon |

S'inserirà:

- Marca del ponteggio
- Descrizione
- N.ro Autorizzazione Ministeriale
- Modello o tipo
- Modalità di verifica e controllo del piano di appoggio
- Corrispondenza con PSC
- Motivi della non conformità
- Tipologia di montaggio del ponteggio.

Sarà possibile poi caricare un disegno o immagine del ponteggio e descrivere nella griglia in basso le attività previste per l'utilizzo del ponteggio, il periodo di utilizzo e l'impresa.

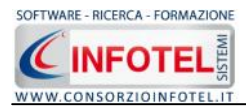

#### 4.1.8.2 Addetti al Montaggio/Smontaggio Ponteggio

Selezionando il tab Addetti, si potrà inserire l'elenco dei preposti e dei lavoratori addetti al montaggio, trasformazione, smontaggio del ponteggio:

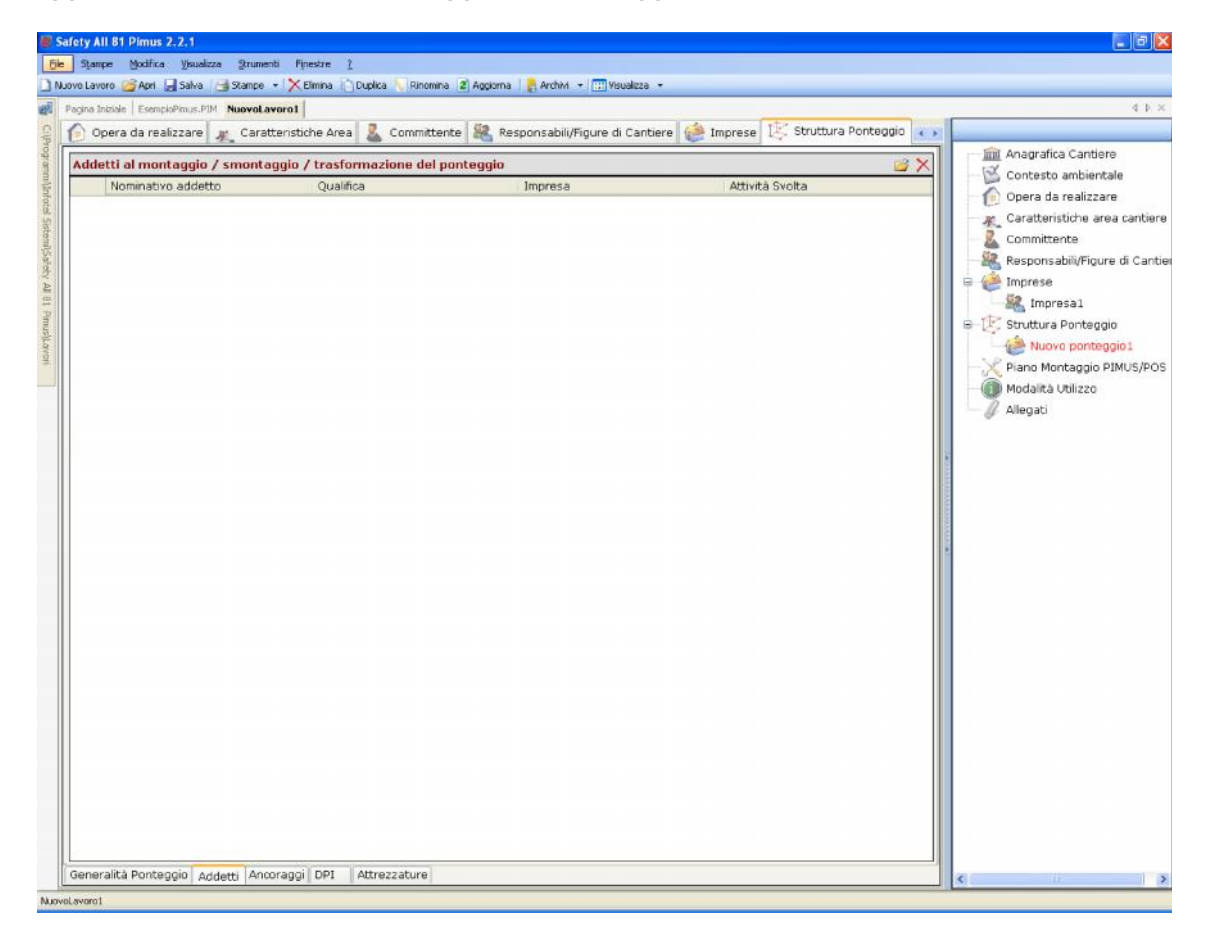

A tale scopo selezionare il comando 🖾 Importa Lavoratori. Si apre l'elenco dei lavoratori delle imprese inserite in precedenza:

| Cognome | Nome      | Matricola | Qualifica     |
|---------|-----------|-----------|---------------|
| Rossi   | Antonio   | 100       | Preposto      |
| Bianchi | Sergio    | 200       | Ponteggiatore |
| Verdi   | Francesco | 300       | Ponteggiatore |

Dal menù a tendina Impresa, sarà possibile selezionare l'impresa a cui appartengono i lavoratori.

Selezionare con il mouse il record riportante il lavoratore da inserire e premere il comando Aggiungi. In questo modo il nominativo comparirà nella griglia. Per eliminare uno o più addetti, selezionare il record e premere sul comando Elimina X.

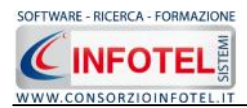

#### 4.1.8.3 Anagrafica Ancoraggi

Per associare gli ancoraggi al ponteggio, selezionare il tab Ancoraggi, si attiva la seguente maschera, a sinistra nell'area di lavoro:

| De       Sjampe       Vjoualizza       Strumenti       Fjrestre       1         Movro Lavoro       Ani       Saka       Stampe       Emma       Duplica       Rinomina       Apgoma       Apgoma       Moundational       Moundational         Movro Lavoro       Ani       Saka       Stampe       Xuperia       Rinomina       Apgoma       ResponsabilityFigure di Cantiere       Moundational       Xuperia         Voi       Opera da realizzare       Xuperia       Committente       ResponsabilityFigure di Cantiere       Morrese       Visualizza                                                                                                    |                                                                                                    |
|----------------------------------------------------------------------------------------------------|----------------------------------------------------------------------------------------------------|
| ) Nuove Lavoro 🧭 Anni 🚽 Saka 🥶 Skançe 👻 Elmina 🕐 Dopica 🔍 Rinomina 🖉 Aggiorna 🔮 Archini + 🖤 Yisualiza + 🗰 Projna Incisiae EcomptiPrius.PIM Nuove Lavoro I<br>🤤 伦 Opera da realizzare 🗶 Caratteristiche Area 👗 Committente 🍇 Responsabili/Figure di Cantiere 🏟 Imprese 🔃 Struttura Ponteggio 😱 👘                                                                                                    |                                                                                                    |
| 🗱 Pagna Incisie   ExemplePrius.PM Nuevel averal<br>2 🏠 Opera da realizzare 🗶 Caratteristiche Area 🎎 Committente 🍇 Responsabili/Figure di Cantiere 🙋 Imprese 🔃 Struttura Ponteggio 🥡                                                                                                    | 1. A. A. A.                                                                                                    |
| 🗧 👔 Opera da realizzare 👷 Caratteristiche Area 👗 Committence 🚜 Responsabili/Figure di Cantiere 🐷 Imprese 🛵 Structura Poncegoli 🧰                                                                                                    | d b ×                                                                                                    |
| Telenco Ancoraggi Relenco Ancoraggi Relenco Ancoragoi Relenco Ancoragoi Relenco Anco | Anagrafica Cantiere<br>Contesto ambientale<br>Opera da realizare<br>Caratteristiche area cantiere<br>Committente<br>Responsabil/Figure di Cantie<br>Imprese<br>Muoro ponteggio<br>Nuovo ponteggio<br>Nuovo ponteggio<br>Nuovo ponteggio<br>Nuovo ponteggio<br>Modalto Utilizzo<br>Melagati |

Selezionando il comando 🧖 Importa Ancoraggi, si attiva la seguente form, riportante l'elenco degli ancoraggi presenti negli archivi di base di SAFETY ALL81 PIMUS:

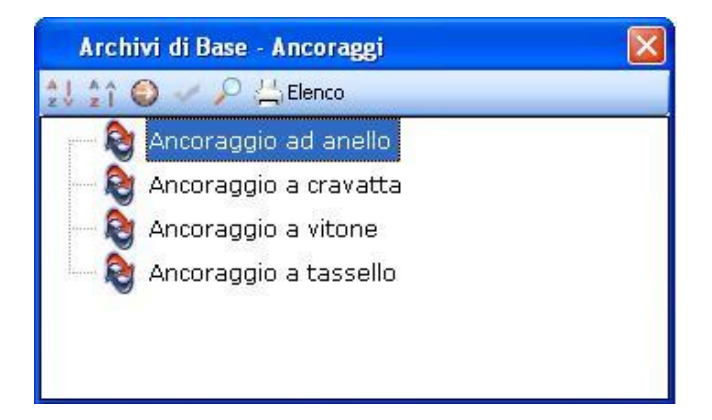

Per ogni ancoraggio sono riportate la descrizione e le modalità di montaggio, come visibile nella parte destra dopo aver selezionato il comando Apri 🕥.

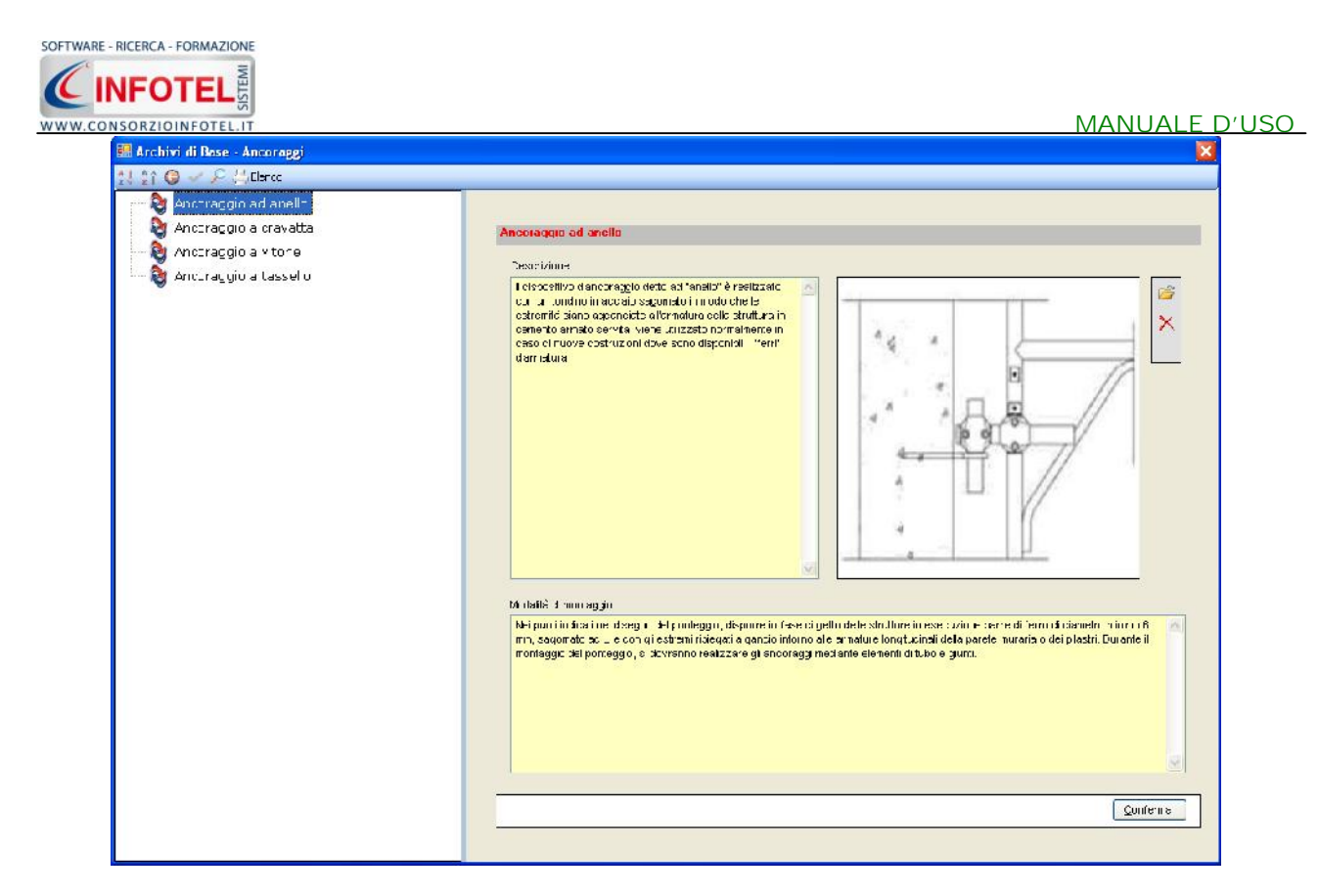

I comandi presenti sono:

- Ordina AZ: ordina l'elenco degli ancoraggi dalla A alla Z
- Crdina ZA: ordina l'elenco degli ancoraggi dalla Z alla A
- Apri/chiudi: apre/chiude la parte descrittiva dell'ancoraggio selezionato
- Conferma selezione: importa l'ancoraggio selezionato nel ponteggio
- Ricerca: attiva un filtro di ricerca
- Lienco Stampa: stampa l'elenco degli ancoraggi.

Per inserire nuovi Ancoraggi far riferimento al capitolo 6, paragrafo 6.1.

Per importare uno o più ancoraggi nel ponteggio, selezionarli con il mouse e premere il comando Conferma selezione oppure effettuare un doppio click con il mouse. Chiudere la form Ancoraggi con il comando Chiudi.

Gli ancoraggi sono così importati nel ponteggio corrente. Per modificare l'immagine o eliminarla, selezionare i rispettivi comandi Scegli Immagine X Elimina Immagine presenti nel riquadro immagine. Tutti i dati presenti possono essere modificati, tali modifiche saranno valide solo per il ponteggio corrente.

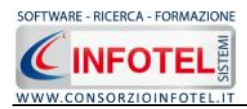

#### 4.1.8.4 DPI Utilizzati

Per collegare i DPI utilizzati al ponteggio, selezionare il tab DPI, si attiva la seguente maschera, a sinistra nell'area di lavoro:

| Safety All 81 Pimus 2.2.1                                                                                                    | - B 🗙                                                                                                    |
|----------------------------------------------------------------------------------------------------|----------------------------------------------------------------------------------------------------|
| Die Stampe Modifica Yauakza Stumenti Fipestre 2                                                                                                    |                                                                                                    |
| )Nuovo Lavoro 🥝Apri. 🔜 Salva 🖂 Stanpe 🔹 🔀 Elimina 🗋 Duplica 🥄 Rinomina 😰 Appiorna 🛛 🛼 Archivi 📼 💷 Vsualeza 📼                                                                                                    |                                                                                                    |
| Pagina Initiale EsemplaPinus.PIM Nueval.avara1                                                                                                    | 4 Þ. ×                                                                                                    |
| 👔 🏠 Opera da realizzare 🧶 Caratteristiche Area 🤱 Committente 🎇 Responsabili/Figure di Cantiere 🙋 Imprese 🔃 Struttura Ponteggio                                                                                                    |                                                                                                    |
| Committente Responsabili/Figure di Cantiere Responsabili/Figure di Cantiere Responsabili/Figur | Anagrafica Cantiere<br>Contesto ambientale<br>Opera da realizzare<br>Carattoristiche area cantiere<br>Committente<br>Responsabili/Floure di Cantiere<br>Timprese<br>Struttura Ponteggio<br>Nuova ponteggio<br>Modalità Utilizzo<br>Allegati |
| Requirement a hourde from a montage i DbI Arguessame                                                                                                    | <                                                                                                    |
| Juovalavaro 1                                                                                                    | Download completati                                                                                                    |

Selezionando il comando Selezionando il comando I importa DPI, si attiva la seguente form, riportante l'elenco dei DPI presenti negli archivi di base di SAFETY ALL81 PIMUS:

| 📰 Archivi di Base - DPI 🛛 🛛 🔀            |
|------------------------------------------|
| 🥶 🥮 江 🏠 🏐 🛹 🔎 📇 Elenco                   |
| 🖙 🧀 Protezione della testa               |
| Elmetto di protezione                    |
| Elmetto di protezione con sottogola      |
| 😑 🧔 Protezione delle mani                |
| Guanti di protezione contro le azioni me |
| Guanti contro i rischi chimici           |
| 🖙 🥝 DPI anticaduta                       |
| Arresto caduta vincolato ad una guida fi |
| Dispositivo Anticaduta scorrevole su cav |
|                                          |
| Cordino di posizionamento sul lavoro     |
| Accorbitoro di oporgio                   |

Per ogni DPI sono riportate la descrizione, la marca e il modello e le modalità di utilizzo, come visibile nella parte destra dopo aver selezionato il comando Apri

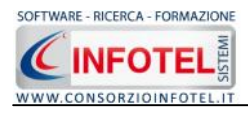

#### MANUALE D'USO

| 🙆 Pintezione de la testa                                                                                                    | Protezione della testa                                                                                                    |
|----------------------------------------------------------------------------------------------------|----------------------------------------------------------------------------------------------------|
| Elmetto di protezione     Elmetto di protezione con sottogo a     Elmetto di protezione con sottogo a     Protezione de le n ani     Suanti di protezione contro le azioni mec     Suanti contro i riseri enimis     Det anticaduta     Amesto ceduta vincolato ad una guita fie                                                                                             | Electio di protozione  Merce  Wridelia  Descrizone  Descrizone  De |
| <ul> <li>Dispositivo Antoceduta scorevizie su cave</li> <li>Dispositivo anticaduta si tipo represtile</li> <li>Cordinu di posizion amento sul avoro</li> <li>Assorbizere di energia</li> <li>Olitura di posizionamento sul levero</li> <li>Interaceura per il corpo</li> <li>Interaceura con cunto di encorature</li> <li>Interaceura con cunto di ettaco sternal</li> </ul> | Da tulizza e ne login załecie izza: zale o esenza u porezy, subur e contruazioni es es, carizh sospeji oserezion ali reino<br>di acost, posocial i contratzi.<br>Norma UNI EN 1111: 4 (2004) Dispositivi di protezione Individuele - Ernstil di protezione - Guida per la selezione                                                                                                    |
| - Cmbracatura con encoraggio                                                                                                    | Modelité di utilizzo                                                                                                    |
| Cometante piezi Cometante piezi Contectore de piezi Contectore de l'udito Colfia ancrumore Contectore de l'udito Colfia ancrumore Contectore de l'udito                                                                                                    | L'ainsto offre una profezione innota sille forza durbio e penerazione generas os copis che castino califato. Si deve quinti evitare or<br>operare in aree ova sussificano per loci al gradi impati o penetrazioni califate de porti di massa,beso cosistente,<br>la sozionare accuratemento.<br>Non remonstrate di La e sostiture i componenti uncartente con noambi orginal.<br>Non aggittere alcuntipo di decalcomaria ades vo se non otre i 20 mm di distanto a di sondo mentore al fine di non pregudicere e<br>caratteristico delotti che del DPI.<br>Il Difficano del bora del DPI.<br>Il Difficano del bora del DPI.<br>Il Difficano del bora del del del del distanto di sondo caratteri socio e postituri con pregudicere e<br>caratteristico del del del difficione di decalcomaria ades vo se non otre i 20 mm di distanza dal sondo mentore al fine di non pregudicere e<br>caratteristico del del di devidicomaria ades vo se non otre i 20 mm di distanza dal sondo mentore al fine di non pregudicere e<br>caratteristico del del DPI.<br>Il DTI ni occos debo durbi darri di concistorito, devo compre pesoro reposo fueri uso e postituri.<br>Durare del D-4<br>Al fine di garantire la massima protezione degli operetori si consiglia quento segue:                                                                                                    |

I comandi presenti sono:

Espandi tutto: apre l'albero rendendo visibili i singoli DPI
 Comprimi tutto: chiude l'albero
 Ordina AZ: ordina l'elenco dei DPI dalla A alla Z
 Ordina ZA: ordina l'elenco dei DPI dalla Z alla A
 Apri/chiudi: apre/chiude la parte descrittiva del DPI selezionato
 Conferma selezione: importa il DPI selezionato nel ponteggio
 Ricerca: attiva un filtro di ricerca
 Stampa: stampa l'elenco dei DPI

Per inserire nuovi DPI far riferimento al capitolo 6, paragrafo 6.3

Per importare uno o più DPI nel ponteggio, selezionarli con il mouse e premere il comando Conferma selezione oppure effettuare un doppio click con il mouse. Chiudere la form DPI con il comando Chiudi.

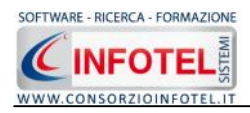

| Bygene Works (punders Stansen ) Fester 1     Deventione     Productione Stansen ) Entered Print (Constant and and and and and and and and and and                                                                                                    | Sofio COST ITTPOLIATI TIEL P                       | onteggio corrente, corre visibile di seguito.                                   |                                                                                                    |
|----------------------------------------------------------------------------------------------------|----------------------------------------------------|---------------------------------------------------------------------------------|----------------------------------------------------------------------------------------------------|
| Troyon below  Troyon below  T | 6e Stampe Modifica Visualizza Strumenti Finestre ( | tes - Diseases - Antonio                                                        |                                                                                                    |
| Opera da realizzare       Carattanistiche Area       Committente       Responsabili/Figure di Cantiere       Struttura Pontoggio       Anagrafico Cantiere         Control di posizionamento all'Antropositi di potescionamento partici di mino       Carattanistiche da gioscionamento all'Antropositi di potescionamento partici di mino       Impresse       Struttura Pontoggio       Impresse         Descritione       Struttura di posizionamento all'Antropositi di mino       Impresse       Impresse       Impresse       Impresse         Descritione       Struttura da dispositivo di figo a confine retrattige       Impresse       Impresse       Impresse       Impresse         Marca       Impresse       Marca       Impresse       Impresse       Impresse       Impresse         Marca       Impresse       Impresse       Impresse       Impresse       Impresse       Impresse         Marca       Impresse       Impresse<                                                                                                    | Pacina Inclule EconoloPinus, PIM Nuovolavoro1      | ing / Brunning (E) Möhrung ) 🖏 Michael - (177) Asnances - +                     | 4 b ×                                                                                                    |
| <b>Elenco DPI Contrato di possibili ante di possibili ante di possibili a</b>       | 🔋 🏠 Opera da realizzare 🗶 Caratteristiche Area 🚽   | Committente 🤐 Responsabili/Figure di Cantiere 🏟 Imprese 😢 Struttura Ponteggio 🥡 |                                                                                                    |
|                                                                                                    | Opera da realizzare     Ar Caratteristiche Area    |                                                                                 | Anagrafica Cantiere<br>Contesto ambientale<br>Opera da realizzare<br>Comrittente<br>Responsabil/Figure di Cantiere<br>Tinprese<br>Struttura Pontaggio<br>Nuovo ponteggio<br>Piano Montaggio PIMUS/POS<br>Modalita Utilizzo<br>Allegati |

I DPI

Per modificare l'immagine o eliminarla, selezionare i rispettivi comandi 📴 Scegli Immagine

Elimina Immagine presenti nel riquadro immagine. Tutti i dati presenti possono essere modificati, tali modifiche saranno valide solo per il ponteggio corrente.

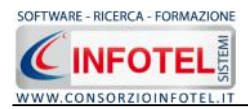

#### 4.1.8.5 Attrezzature Utilizzate

Per collegare le attrezzature utilizzate al ponteggio, selezionare il tab Attrezzature, si attiva la seguente maschera, a sinistra nell'area di lavoro:

| jie Stampe Modifica Visualizza Strumenti Finestre 1                                                                            |                                                                                                    |
|----------------------------------------------------------------------------------------------------|----------------------------------------------------------------------------------------------------|
| Nuovo Lavoro 🦢 Apri 📓 Salva 🖂 Stanpe 🔹 🔀 Elmina 🗋 Duplica 🚫 Rinomina 😰 Agglorna 🛛 👰 Archivi 🔹 🛄 Visualizza 👻                   |                                                                                                    |
| Pagina Indiside EsemploPinus.PIM NuovoLavoro1                                                                                  | 4.5.5                                                                                                    |
| 🏠 Opera da realizzare 🗶 Caratteristiche Area 👗 Committente 🍇 Responsabili/Figure di Cantiere 🔮 Imprese 🔃 Struttura Ponteggio 🕡 |                                                                                                    |
| Elenco Attrezzature                                                                                                    | Anagrafica Cantiere<br>Contesto ambientale<br>Opera da realizzare<br>Cartteristiche area cantier<br>Comittente<br>Responsabil/Plique di Canti<br>Responsabil/Plique di Canti<br>Profesal<br>Struttura Pontaggio<br>Nuovo pontaggio<br>Nuovo pontaggio<br>Modalità Utilizo<br>Allegati |
| Madella                                                                                                    |                                                                                                    |
| MODEIIO                                                                                                    |                                                                                                    |
| Portata                                                                                                    |                                                                                                    |
| Modalità di utilizzo                                                                                                    |                                                                                                    |
| 6                                                                                                    |                                                                                                    |
|                                                                                                    |                                                                                                    |
| <u>×</u>                                                                                                    |                                                                                                    |
|                                                                                                    |                                                                                                    |
|                                                                                                    |                                                                                                    |
|                                                                                                    |                                                                                                    |
|                                                                                                    |                                                                                                    |
|                                                                                                    |                                                                                                    |

Selezionando il comando il Importa Attrezzature, si attiva la seguente form, riportante l'elenco delle attrezzature presenti negli archivi di base di SAFETY ALL81 PIMUS:

| Archivi di Base - Attrezzature |  |
|--------------------------------|--|
| 21 21 🥹 🖌 🔎 📛 Elenco           |  |
| Carrucola autofrenante         |  |
| — 🏋 Chiave dinamometrica       |  |
| — 🏋 Chiave inglese             |  |
| — 🏋 Cintura porta attrezzi     |  |
|                                |  |
|                                |  |
| — 🏋 Elevatore elettrico        |  |
|                                |  |
| — 🏋 Livella laser              |  |
| — 🏋 Martello                   |  |
| 🖳 🏹 Trapano elettrico          |  |
|                                |  |
|                                |  |

Per ogni Attrezzatura sono riportate la descrizione, la marca, il modello, la portata e le modalità di utilizzo, come visibile nella parte destra dopo aver selezionato il comando Apri 🙆.

|                         | MANUALE D'USO |
|-------------------------|---------------|
| WWW.CONSORZIOINFOTEL.IT |               |
|                         |               |

I comandi presenti sono:

- Ordina AZ: ordina l'elenco delle attrezzature dalla A alla Z
- Crdina ZA: ordina l'elenco delle attrezzature dalla Z alla A
- Apri/chiudi: apre/chiude la parte descrittiva dell'attrezzatura selezionata
- Conferma selezione: importa l'attrezzatura selezionata nel ponteggio
- Ricerca: attiva un filtro di ricerca
- Elenco Stampa: stampa l'elenco delle attrezzature

Per inserire nuove attrezzature far riferimento al capitolo 6, paragrafo 6.2 Per importare uno o più attrezzature nel ponteggio, selezionarle con il mouse e premere il comando Conferma selezione oppure effettuare un doppio click con il mouse. Chiudere la form Attrezzature con il comando Chiudi.

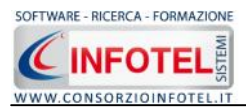

Le attrezzature sono così importate nel ponteggio corrente, come visibile di seguito:

| Safety All 81 Pimus 2.2.1                                                                                                    |                                                                                                    |
|----------------------------------------------------------------------------------------------------|----------------------------------------------------------------------------------------------------|
| Be Sampe Modifica Youakiza 2rumenti Finestre 1                                                                                                    |                                                                                                    |
| 🗋 Nuovo Lavoro 🧭 Apri. 🔒 Salva / 🛃 Stampe 🔹 🔀 Elimina 🗋 Duplica 🥄 Applorna 📳 Applorna / 🛔 Archivi. 🗝 🎹 Yesualaza 🔹                                                                                                    |                                                                                                    |
| Pagina Intoisle EsempisPimus.PIM NuovoLavoro1                                                                                                    | 4 Þ ×                                                                                                    |
| 💈 🏠 Opera da realizzare 👷 Caratteristiche Area 🤱 Committente 🎇 Responsabili/Figure di Cantiere 🙋 Imprese 🔃 Struttura Ponteggio 🥡                                                                                                    |                                                                                                    |
| Image: Construction of the construction of the consthe construction of the construction of the | Anagrafica Cantiere<br>Contesto ambientale<br>Opera da realizzare<br>Caratteristiche area cantiere<br>committente<br>Responsabil/Figure di Cantie<br>Responsabil/Figure di Cantie<br>Minorea<br>Impresa<br>Struttura Ponteggio<br>Nuovo ponteggio1<br>Piano Montaggio PIMUS/POS<br>Modalità Utilizzo<br>Allegati |
| Modello                                                                                                    |                                                                                                    |
|                                                                                                    |                                                                                                    |
| Portata                                                                                                    |                                                                                                    |
| Modalità di utilizzo                                                                                                    |                                                                                                    |
| La posizionare in anto su bandiera o su struttura dei<br>ponteggio e a questa agganciare il<br>Montare una mensola del ponteggio e a questa agganciare il<br>paranco. Durante l'uso l'operatore in basso deve rimanere a                                                                                                    |                                                                                                    |
|                                                                                                    |                                                                                                    |
| Generalità Ponteggio   Addetti   Ancoraggi   DPI   Attrezzature                                                                                                    |                                                                                                    |
| Nurvel.word                                                                                                    |                                                                                                    |

Per modificare l'immagine o eliminarla, selezionare i rispettivi comandi 📴 Scegli Immagine

Elimina Immagine presenti nel riquadro immagine. Tutti i dati presenti possono essere modificati, tali modifiche saranno valide solo per il ponteggio corrente.

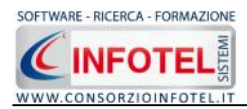

#### 4.1.9 Piano di Montaggio/Smontaggio Ponteggio

Selezionando nello Status Navigator la voce Piano Montaggio/Smontaggio o il rispettivo tab, si attiverà la pagina per la scelta delle schede da inserire nel PiMUS del ponteggio:

| Safety All 81 Pimus 2.2.1              |                                                                                                    |                               |
|----------------------------------------|----------------------------------------------------------------------------------------------------|-------------------------------|
| Ele Stampe Modifica Visualizza St      | rumenti Fijneszre <u>)</u>                                                                            |                               |
| 🗋 Nuovo Lavoro 🧉 Apri 🔒 Salva 🛛 🔒 Star | mpe 🔹 🗙 Elimina 🗋 Duplica 🔍 Rinomina 🙎 Aggiorna 🛛 🗧 Archvi 📼 Wsualizza 👻                              |                               |
| Pagina Iniziale EsempioPimus.PIM Nuov  | votavoro1                                                                                             | 4 b ×                         |
| Committente 🚜 Respons                  | abili/Figure di Cantiere 🙋 Imprese 🐹 Struttura Ponteggio 📈 Piano Montaggio/Smontaggio 🔘 Modalità Ub 👀 | ~ ~ ~                         |
| diam'r                                 | Descente                                                                                              | Anagrafica Cantiere           |
| milad                                  | Ponteggio Nuovo ponteggio1                                                                            | Concesto ambiencale           |
| otal S                                 | Tipo di Ponteggio                                                                                     | Caratteristiche area cantiere |
| steni                                  | O A tubi e giunti                                                                                     | Committente                   |
| 15200                                  | A telai prefabbricati     Senza DPI anticaduita                                                       | Responsabili/Figure di Cantie |
| 17 Al                                  | A montanti e traversi prefabbricati                                                                   | 🗉 🙋 Imprese                   |
| et Pa                                  | Schede Montaggio                                                                                      | Impresal                      |
| musil                                  |                                                                                                    | B- 12 Struttura Ponteggio     |
| avati                                  |                                                                                                    | Plann Montagnig PIMUS/POS     |
|                                        |                                                                                                    | Modalità Utilizzo             |
|                                        |                                                                                                    | - 🖉 Allegati                  |
|                                        |                                                                                                    |                               |
|                                        | Schede Smontaggio                                                                                     |                               |
|                                        |                                                                                                    |                               |
|                                        |                                                                                                    |                               |
|                                        |                                                                                                    |                               |
|                                        |                                                                                                    |                               |
|                                        |                                                                                                    |                               |
|                                        | Schede Verifiche Elementi                                                                             |                               |
|                                        |                                                                                                    |                               |
|                                        |                                                                                                    |                               |
|                                        |                                                                                                    |                               |
|                                        |                                                                                                    |                               |
|                                        |                                                                                                    |                               |
|                                        | Schede Valutazione Rischi (Per la redazione del POS)                                                  |                               |
|                                        |                                                                                                    |                               |
|                                        |                                                                                                    |                               |
|                                        |                                                                                                    |                               |
|                                        |                                                                                                    |                               |
|                                        |                                                                                                    | c >                           |
|                                        |                                                                                                    |                               |

Sarà necessario selezionare dal menù a tendina, il ponteggio a cui associare le schede e scegliere la tipologia selezionando il rispettivo option button:

- A tubi e giunti
- A telai prefabbricati
- A montanti e traversi prefabbricati.

Ed infine selezionare con DPI anticaduta o Senza DPI anticaduta.

Selezionare il rispettivo check delle schede da importare nel lavoro e quindi nella stampa del PIMUS, sia nella sezione Montaggio, Smontaggio e Verifiche Elementi.

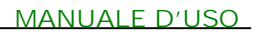

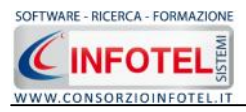

#### 4.1.10 POS del ponteggio

Selezionando nello Status Navigator la voce Piano Montaggio/Smontaggio in basso compare la sezione Schede Valutazione Rischi (per la redazione del POS):

| Safety All 81 Pimus 2.2.1                                                                                       |                                                                                                    |                               |
|----------------------------------------------------------------------------------------------------|----------------------------------------------------------------------------------------------------|-------------------------------|
| File Stampe Modifica Visualizza St                                                                              | rumenti Finestre <u>1</u>                                                                              |                               |
| 🗋 Nuovo Lavoro 🥁 Apri 🚽 Salva 🛛 🛁 Star                                                                          | mpe 🔹 🔀 Elimina 📋 Duplica 🔍 Rinomina 😰 Aggiorna 🛛 🚼 Archivi 📼 Visualizza 🔹                             |                               |
| Pagina Iniziale   EsempioPinus.PIM Nuor                                                                         | volavoro1                                                                                              | 4 Þ. >                        |
| 🤤 🤱 Committente 🍇 Respons                                                                                       | sabili/Figure di Cantiere 🔮 Imprese 😰 Struttura Ponteggio 📈 Piano Montaggio/Smontaggio 🍈 Modalità Ut 👀 |                               |
| a fo                                                                                                    |                                                                                                    | Anagrafica Cantiere           |
| - Marine                                                                                                    | Ponteggio Nuovo ponteggio1                                                                             | Contesto ambientale           |
| nfotel                                                                                                    | Tino di Ponteggio                                                                                      | 👘 Opera da realizzare         |
| Siste                                                                                                    | O Atubi e giunt                                                                                        | Caratteristiche area cantiere |
| - Aller - Aller - Aller - Aller - Aller - Aller - Aller - Aller - Aller - Aller - Aller - Aller - Aller - Aller | O A telai prefabbricati O Con DPI anticaduta                                                           | Committente                   |
| and                                                                                                    | O A montanti e traversi prefabbricati                                                                  | Responsabili/Figure di Canti  |
| 2                                                                                                    |                                                                                                    | E Imprese                     |
| t Pm                                                                                                    | Schede Montaggio                                                                                       | Charling Destagaio            |
| usito                                                                                                    |                                                                                                    | Nuova nonteggio               |
| NON                                                                                                    |                                                                                                    | Plano Montagnio PIMUS/POS     |
|                                                                                                    |                                                                                                    | Modalità Utilizzo             |
|                                                                                                    |                                                                                                    | Allegati                      |
|                                                                                                    |                                                                                                    | S. undan                      |
|                                                                                                    |                                                                                                    |                               |
|                                                                                                    | Schede Smontaggio                                                                                      |                               |
|                                                                                                    |                                                                                                    |                               |
|                                                                                                    |                                                                                                    |                               |
|                                                                                                    |                                                                                                    |                               |
|                                                                                                    |                                                                                                    |                               |
|                                                                                                    |                                                                                                    |                               |
|                                                                                                    |                                                                                                    |                               |
|                                                                                                    | Schede Verifiche Elementi                                                                              |                               |
|                                                                                                    |                                                                                                    |                               |
|                                                                                                    |                                                                                                    |                               |
|                                                                                                    |                                                                                                    |                               |
|                                                                                                    |                                                                                                    |                               |
|                                                                                                    |                                                                                                    |                               |
|                                                                                                    | Schede Valutazione Rischi / Per la redazione del POS )                                                 |                               |
|                                                                                                    |                                                                                                    |                               |
|                                                                                                    |                                                                                                    |                               |
|                                                                                                    |                                                                                                    |                               |
|                                                                                                    |                                                                                                    |                               |
|                                                                                                    |                                                                                                    |                               |
|                                                                                                    |                                                                                                    | < u                           |

Selezionare il rispettivo check delle schede da importare nel lavoro e quindi nella stampa del POS. Anche in questa sezione, sarà possibile aggiungere altre schede, selezionando il comando Aggiungi scheda alla lista, si attiva il dialog Scegli scheda:

| Scegli la sched                 | a rtf da aggiun                                                                                                    | gere alla lista                                                                                                    |                            |     |            | ? 🛛     |
|---------------------------------|----------------------------------------------------------------------------------------------------|----------------------------------------------------------------------------------------------------|----------------------------|-----|------------|---------|
| Cerca in:                       | Con DPI                                                                                                    |                                                                                                    | <ul> <li>O</li> </ul>      | 0 D | •          |         |
| Documenti<br>recenti<br>Desktop | Montaggio imp     Montaggio imp     Montaggio imp     Montaggio imp     Montaggio mar     Montaggio mar     MRealizzazione p     Realizzazione p | alcati con linea di ancorago<br>alcato ad 1m da terra.rtf<br>alcato di base.rtf<br>ntovana parasassi.rtf<br>passo carraio con trave pre<br>piano di sbarco materiali.rtf | jio.rtf<br>efabbricata.rtf |     |            |         |
| )<br>Documenti                  |                                                                                                    |                                                                                                    |                            |     |            |         |
| Risorse del<br>computer         |                                                                                                    |                                                                                                    |                            |     |            |         |
|                                 | Nome file:                                                                                                    |                                                                                                    |                            |     | <b>~</b> ( | Apri    |
| Risorse di rete                 | Tipo file:                                                                                                    | Formato file (*.rtf)                                                                                                    |                            |     | <b>~</b> ( | Annulla |

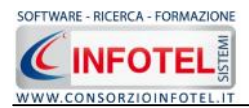

La scheda da aggiungere dovrà essere in formato .rtf. Confermare la scelta con il comando Apri. La scheda sarà così aggiunta alla lista delle schede e sarà disponibile per tutti gli altri ponteggi inseriti.

Per visualizzare una scheda, selezionarla con il mouse (record colorato di azzurro) e premere sul comando Visualizza Scheda . Analogamente per eliminare una o più schede, selezionarle con il mouse e premere sul comando Elimina .

#### 4.1.11 Modalità Utilizzo del Ponteggio

Selezionando nello Status Navigator la voce Modalità Utilizzo Ponteggio o il rispettivo tab, si attiverà la seguente pagina:

| and the second of the last of the lot of the second of the second of the |           |                                            |                             |                         |                        |                     |                     |               | 4 K V                                                 |
|----------------------------------------------------------------------------------------------------|-----------|--------------------------------------------|-----------------------------|-------------------------|------------------------|---------------------|---------------------|---------------|-------------------------------------------------------|
| Responsabili/Figure                                                                                                    | e di Cant | ere in Imr                                 | vece 19 st                  | authura Ponteo          | nio 😒 Piano            | Montagnio/Smontagn  | o Modalità Utilizzo | // Allegati   |                                                       |
| The sportsubility igen                                                                                                    | , ai canc | ere Camp                                   | 1030 100 100                | actor a renerg          | gio Mario              | noncoggio) smoncogg |                     | ar Anogua and | - mil Anagrafica Cantiere                             |
|                                                                                                    | Inca      | ricati del cor                             | ntrollo perio               | dico o strao            | rdinario               |                     |                     |               | - 🗭 Contesto ambientale                               |
|                                                                                                    |           | Nominativo                                 | Dal                         | A                       | Controllo<br>ponteggio | Impresa             |                     |               | Opera da realizzare     Caratteristiche area cantiere |
|                                                                                                    | *         |                                            |                             |                         | 1                      | ~                   |                     |               | Committente                                           |
|                                                                                                    |           |                                            |                             |                         |                        |                     |                     |               | Responsabili/Figure di Cantier                        |
|                                                                                                    |           |                                            |                             |                         |                        |                     |                     |               | E 😂 Imprese                                           |
|                                                                                                    |           |                                            |                             |                         |                        |                     |                     |               | B-12 Struttura Ponteggio                              |
|                                                                                                    | Infor     | maniani na                                 | naviaha nar                 | Pues in sieu            |                        |                     |                     |               | Nuovo ponteggio1                                      |
|                                                                                                    | Infor     | mazioni ger                                | heriche per                 | i uso in sicu           | rezza                  |                     |                     |               | -X Piano Montaggio PIMUS/POS                          |
|                                                                                                    | *         | Descrizione                                | Dal                         | A                       | Ditta                  |                     |                     |               | Modalità Utilizzo                                     |
|                                                                                                    |           |                                            |                             |                         |                        |                     |                     |               | a Angut                                               |
|                                                                                                    |           |                                            |                             |                         |                        |                     |                     |               |                                                       |
|                                                                                                    |           |                                            |                             |                         |                        |                     |                     |               |                                                       |
|                                                                                                    |           |                                            |                             |                         |                        |                     |                     |               |                                                       |
|                                                                                                    |           | cifici divieti (                           | di modificha                | o manomis               | sioni                  |                     |                     |               |                                                       |
|                                                                                                    | Spec      | anior antiou c                             |                             |                         |                        |                     |                     |               |                                                       |
|                                                                                                    | Spec      | Descrizione                                | Dal                         | A                       | Ditta                  |                     |                     |               |                                                       |
|                                                                                                    | spec      | Descrizione                                | Dal                         | A                       | Ditta                  |                     |                     |               |                                                       |
|                                                                                                    | spec      | Descrizione                                | Dal                         | A                       | Ditta                  |                     |                     |               |                                                       |
|                                                                                                    | spec      | Descrizione                                | Dal                         | A                       | Ditta                  |                     |                     |               |                                                       |
|                                                                                                    | *         | Descrizione                                | Dal                         | A                       | Ditta                  |                     |                     |               |                                                       |
|                                                                                                    | *         | Descrizione                                | Dal                         |                         | Ditta                  |                     |                     |               |                                                       |
|                                                                                                    | *         | Descrizione<br>edure per la                | Dal                         | A                       | Ditta                  |                     |                     |               |                                                       |
|                                                                                                    | *         | Descrizione<br>edure per la<br>Descrizione | Dal<br>I modifica ir<br>Dal | Al<br>n sicurezza<br>Al | Ditta                  |                     |                     |               |                                                       |
|                                                                                                    | Proc      | Descrizione<br>edure per la<br>Descrizione | Dal<br>a modifica ir<br>Dal | Al<br>n sicurezza<br>Al | Ditta                  |                     |                     |               |                                                       |
|                                                                                                    | Proc      | Descrizione<br>edure per la<br>Descrizione | Dal<br>a modifica ir<br>Dal | Al<br>Sicurezza<br>Al   | Ditta                  |                     |                     |               |                                                       |
|                                                                                                    | *         | edure per la                               | Dal                         | Al<br>n sicurezza       | Ditta                  |                     |                     |               |                                                       |
|                                                                                                    | Proc      | edure per la<br>Descrizione                | Dal                         | Al<br>sicurezza<br>Al   | Ditta                  |                     |                     |               |                                                       |

Sarà possibile inserire gli incaricati al controllo periodico o straordinario del ponteggio, digitando nella prima griglia:

- il nominativo
- il periodo (dal al)
- il tipo di controllo
- l'impresa.

Analogamente nelle griglie sottostanti si potranno dettagliare, le modalità di utilizzo in sicurezza del ponteggio, specifici divieti di modifiche o manomissioni e le procedure per la modifica in sicurezza.

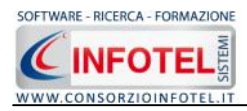

#### 4.1.12 Allegati

Selezionando la voce Allegati nello Status Navigator o il relativo tab nell'area di lavoro, si attiva la seguente maschera:

| E Safet  | y All 81 Pimus 2.2.1                     |                                                  |                                            |                               |
|----------|------------------------------------------|--------------------------------------------------|--------------------------------------------|-------------------------------|
| 6le s    | itampe Modifica Visualizza Strumenti     | Finestre 1                                       |                                            |                               |
| ] Nuovo  | Lavoro 🚰 Apri 🛃 Salva 🖂 Stampe 👻         | Elimina 🗋 Duplica 🔪 Rinomina 😰 Aggiorna 🚦 Archiv | · • 🛄 Visualizza •                         |                               |
| Pagi     | na Iniziale   EsempioPinus.PIM NuovoLave | arol                                             | 10                                         | 4 \$ ×                        |
| College  | Responsabili/Figure di Cantiere          | 👺 Imprese 🔯 Struttura Ponteggio 📈 Piano          | Montaggio/Smontaggio 🔘 Modalità Utilizzo 🧳 | Niegati 🕢                     |
| Ele      | nco Allegati Integrativi                 |                                                  |                                            | Anagrafica Cantiere           |
| mulin    | Descrizione                              | Data Archiviato                                  | Nome Allegato                              | Contesto ambientale           |
| fotal s  |                                          |                                                  |                                            | Caratteristiche area cantiere |
| Sister   |                                          |                                                  |                                            | Committente                   |
| ASario   |                                          |                                                  |                                            | Responsabili/Figure di Cantie |
| 文と       |                                          |                                                  |                                            | 🖶 🍻 Imprese                   |
| at p     |                                          |                                                  |                                            | - 🍇 Impresal                  |
| must     |                                          |                                                  |                                            | B-12 Struttura Ponteggio      |
| avon     |                                          |                                                  |                                            | Nuovo ponteggio1              |
|          |                                          |                                                  |                                            | Madalità Litiliano            |
|          |                                          |                                                  |                                            |                               |
|          |                                          |                                                  |                                            | ar interactions               |
|          |                                          |                                                  |                                            |                               |
|          |                                          |                                                  |                                            |                               |
|          |                                          |                                                  |                                            |                               |
|          |                                          |                                                  |                                            |                               |
|          |                                          |                                                  |                                            |                               |
|          |                                          |                                                  |                                            |                               |
|          |                                          |                                                  |                                            |                               |
|          |                                          |                                                  |                                            |                               |
|          |                                          |                                                  |                                            |                               |
|          |                                          |                                                  |                                            |                               |
|          |                                          |                                                  |                                            |                               |
|          |                                          |                                                  |                                            |                               |
|          |                                          |                                                  |                                            |                               |
|          |                                          |                                                  |                                            |                               |
|          |                                          |                                                  |                                            |                               |
|          |                                          |                                                  |                                            |                               |
|          |                                          |                                                  |                                            |                               |
|          |                                          |                                                  |                                            |                               |
|          |                                          |                                                  |                                            |                               |
| Nurvelay | aral                                     |                                                  |                                            |                               |

Qui sarà possibile redigere l'elenco degli allegati integrativi (in ogni tipo di formato .doc, .rtf, .txt, ecc.) che saranno archiviati per il lavoro corrente

- Le colonne della griglia sono:
  - Descrizione
  - Data di archiviazione
  - Nome Allegato.

Digitando da tastiera, inserire la descrizione del documento e la data di archiviazione,

selezionare poi il comando Associa Allegato 🬌.

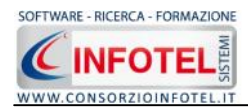

# 4.2 Salva Lavoro

Dopo aver inserito i dati del cantiere, delle imprese e del ponteggio occorrerà salvare il lavoro, a tale scopo selezionare il comando Salva salva nella Barra degli Strumenti in alto a sinistra. Si attiverà il dialog Salva con nome:

| Salva con nome                  | 9                                                                |                                        |   |    |       | ? 🛛     |
|---------------------------------|------------------------------------------------------------------|----------------------------------------|---|----|-------|---------|
| Salva in:                       | 🚞 Lavori                                                         |                                        | ~ | 00 | 🖻 🛄 • |         |
| Documenti<br>recenti<br>Desktop | Cantiere Esem<br>EsempioPimus<br>FabbricatoCivi<br>Ponteggio Ese | ipio.PIM<br>.PIM<br>le.PIM<br>mpio.PIM |   |    |       |         |
| )<br>Documenti                  |                                                                  |                                        |   |    |       |         |
| Risorse del<br>computer         |                                                                  |                                        |   |    |       |         |
|                                 | Nome file:                                                       | NuovoLavoro                            |   |    | ~     | Salva   |
| Risorse di rete                 | Salva come:                                                      | File Pimus Net(*.PIM)                  |   |    | ~     | Annulla |

Inserire il nome del lavoro (file .PIM) e selezionare il comando Salva. Il lavoro sarà così salvato nella cartella Lavori del software e sarà visualizzato nella Barra Laterale Elenco Lavori, presente nella Finestra di Avvio del software.

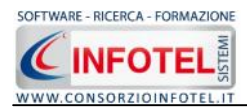

# Capitolo 5 STAMPA DOCUMENTO

Il presente capitolo illustra le modalità operative per effettuare le stampe del software SAFETY ALL81 PIMUS.

# 5.1 Stampa PiMUS e POS del ponteggio

Per comporre il PiMUS effettuare un click con il mouse sulla voce Stampe nella Barra degli Strumenti in alto a sinistra, si att<u>iva il segue</u>nte menù contestuale:

| 🛃 Stampe 📼 |               |
|------------|---------------|
| Stampa     | PiMUS         |
| Stampa     | POS ponteggio |

Scegliere la voce Stampa PIMUS, si attiva così la form Opzioni di Composizione:

| Composizione                  | ×                       |
|-------------------------------|-------------------------|
|                               | Opzioni di Composizione |
| Titolo                        |                         |
| Intestazione<br>Piè di Pagina |                         |
| Luogo                         | Data 💌                  |
| Chiudi                        | Componi                 |

In tale form si potranno scegliere le modalità di stampa. S'inserirà:

- il titolo del documento da comporre (campo obbligatorio)
- l'intestazione ed il piè pagina
- il luogo
- la data.

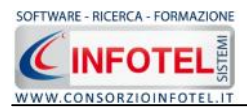

Dopo aver inserito i dati, premere il comando Componi, si avvia così la redazione automatica

dell'elaborato. Per visualizzare il documento selezionare il comando 🥙 Visualizza, l'elaborato finale sarà così aperto a video:

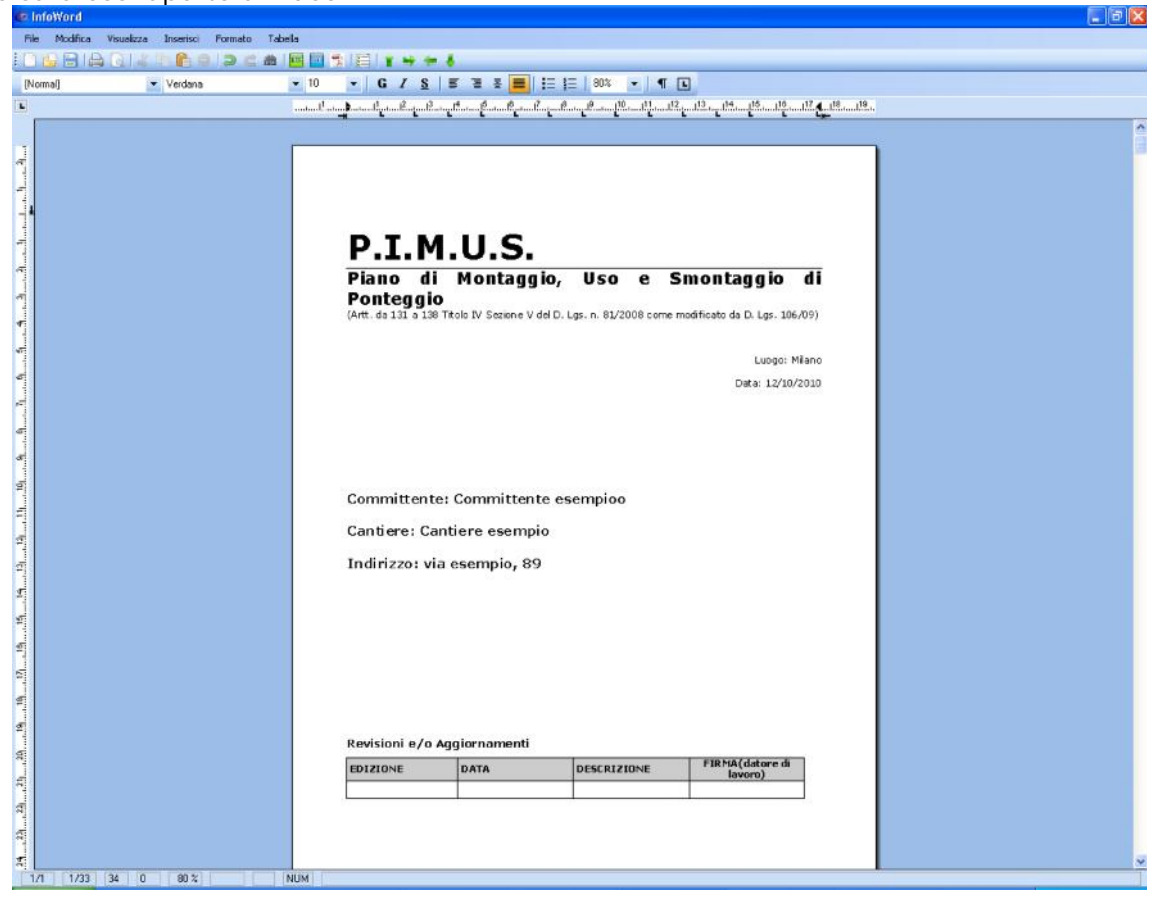

Safety ALL 81 PIMUS ha un text editor interno InfoWord che compone e visualizza i documenti senza l'ausilio di editor esterni (Office Word, Open Office ecc). I documenti vengono visualizzati come file .rtf, ma è possibile esportarli in formato .doc, .docx, .html, .pdf. L'elaborato sarà salvato di default nella cartella Composizioni del software.

Per chiudere il documento e ritornare all'area di lavoro, selezionare il comando Chiudi 🛛

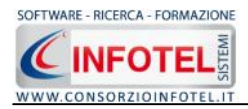

# Capitolo 6 GESTIONE ARCHIVI DI BASE

SAFETY ALL81 PIMUS offre la possibilità di utilizzare archivi di base già completi ulteriormente ampliabili dall'utente.

Per visualizzare gli archivi di base, selezionare nella Barra degli Strumenti la voce Archivi. Gli elementi presenti negli archivi di base sono:

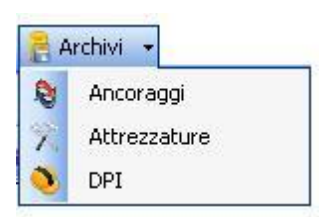

- Ancoraggi
- Attrezzature
- DPI

## 6.1 Inserimento Nuovo Ancoraggio

Aprire l'elenco degli Ancoraggi, selezionando la voce Ancoraggi negli archivi di base. Per inserire un nuovo ancoraggio, posizionarsi con il mouse in Elenco Ancoraggi e premere sul tasto destro, dal menù contestuale scegliere la voce Nuovo Ancoraggio:

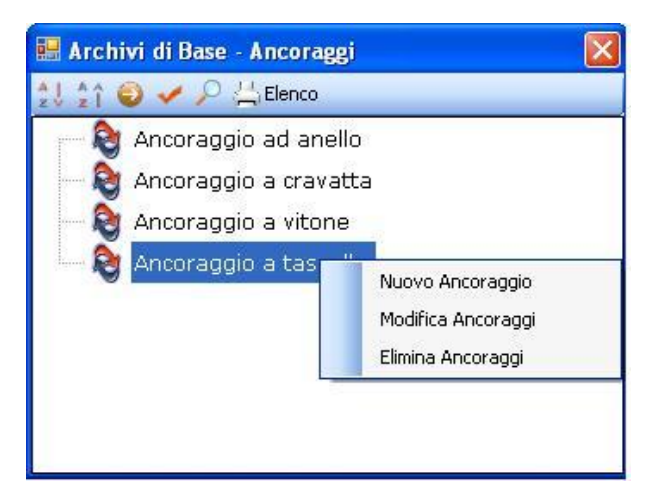

Si predispone il nodo Nuovo Ancoraggio:

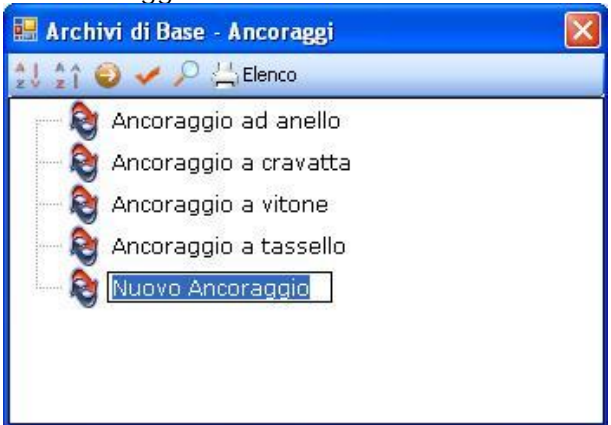

cancellare la dicitura riportata con il tasto Canc della tastiera e digitare il testo riportante il nuovo ancoraggio, confermare con il tasto invio della tastiera.

Allargando la form ossia selezionando il comando 🥯 Apri, si attiva a destra la sezione per la caratterizzazione dell'ancoraggio inserito:

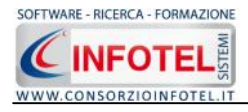

| 🖬 Archivi di Base - Ancoraggi                                                                                                 |                                                                                                    |
|----------------------------------------------------------------------------------------------------|----------------------------------------------------------------------------------------------------|
| 11 11 🔘 🖌 🔎 🗇 Renot                                                                                                    |                                                                                                    |
| Anorceçia ad anello<br>Anorceçia a eravata<br>Anorceçia a vizone<br>Anorceçia a tessa e<br>Nueva Anorceçia<br>Nueva Anorceçia | Image: Constraint of the second second se |

Si potrà inserire la descrizione dell'ancoraggio, le modalità di montaggio e un'immagine. Salvare i dati inseriti con il comando Conferma.

Per modificare o eliminare un ancoraggio utilizzare il menù contestuale. Selezionare l'elemento con il mouse e premere sul tasto destro, scegliere la voce Modifica e/o Elimina.

# 6.2 Inserimento Nuova Attrezzatura

Aprire l'elenco delle Attrezzature, selezionando la voce Attrezzature negli archivi di base. Per inserire una nuova attrezzatura, posizionarsi con il mouse in Elenco Attrezzature e premere sul tasto destro, dal menù contestuale scegliere la voce Nuovo:

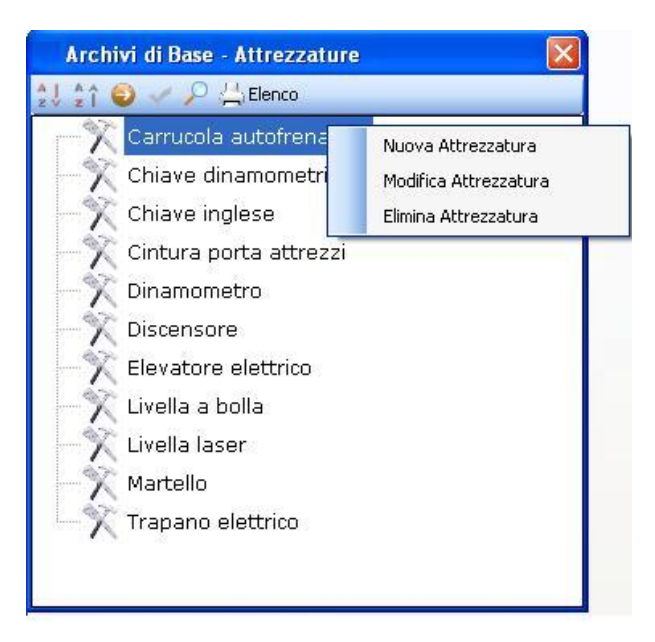

Si predispone il nodo Nuova Attrezzatura:

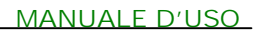

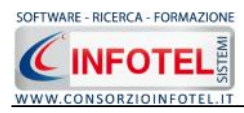

| Archivi di Base - Attrezzature |
|--------------------------------|
| 💱 🏦 🥥 🥓 🔎 📇 Elenco             |
| Carrucola autofrenante         |
| — 🍸 Chiave dinamometrica       |
| — 🏋 Chiave inglese             |
| — 🕅 Cintura porta attrezzi     |
| Dinamometro                    |
| Discensore                     |
| - 🔆 Elevatore elettrico        |
| — 🕅 Livella a bolla            |
| — 🕅 Livella laser              |
| - 🔨 Martello                   |
| - 🔆 Trapano elettrico          |
| Nuova Attrezzatura             |
|                                |

Cancellare la dicitura riportata con il tasto Canc della tastiera e digitare il testo riportante la nuova attrezzatura, confermare con il tasto invio della tastiera.

Allargando la form ossia selezionando il comando 🥯 Apri, si attiva a destra la sezione per la caratterizzazione dell'attrezzatura inserita:

| 🖩 Archivi di Bose - Attrezzature                                                                                                    | × 2                                                                                                    |
|----------------------------------------------------------------------------------------------------|----------------------------------------------------------------------------------------------------|
| 11 🕼 🥥 🛩 🔑 🖽 Elerce                                                                                                    |                                                                                                    |
| Archivi di Base - Attrezzature  Cart.cola autofrenante Chave diranometrica Chave diranometrica Chave dira | Nerca Verlea Verlea Ver |
|                                                                                                    | Di talik 1 liizu                                                                                                    |

Si potrà inserire la marca e il modello dell'attrezzatura, la portata, la descrizione, le modalità di utilizzo e un'immagine. Salvare i dati inseriti con il comando Conferma.

Per modificare o eliminare un'attrezzatura utilizzare il menù contestuale. Selezionare l'elemento con il mouse e premere sul tasto destro, scegliere la voce Modifica e/o Elimina.

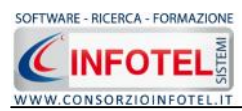

Selezionando la voce DPI negli Archivi di Base, si attiva la seguente form riportante l'elenco dei DPI presenti in archivio:

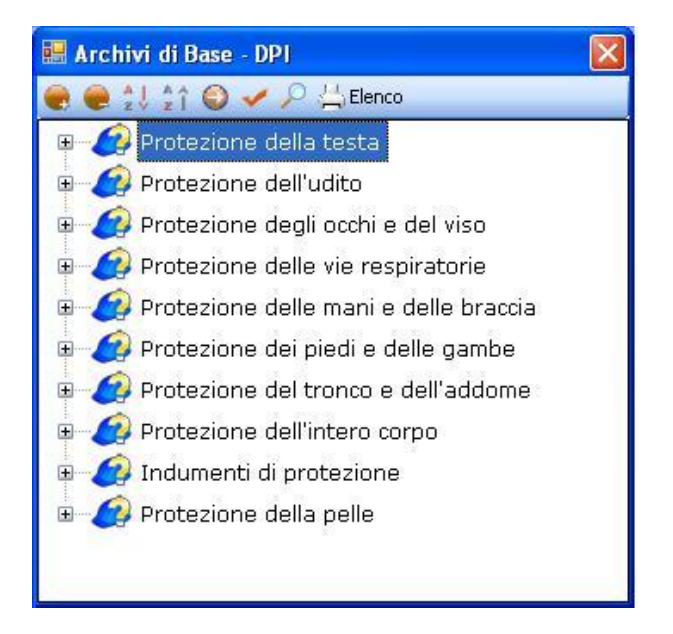

In elenco sono riportate le varie tipologie di dispositivi di protezione, per visualizzare i singoli DPI premere il comando Espandi posto accanto a ciascuna tipologia o il comando Espandi tutto

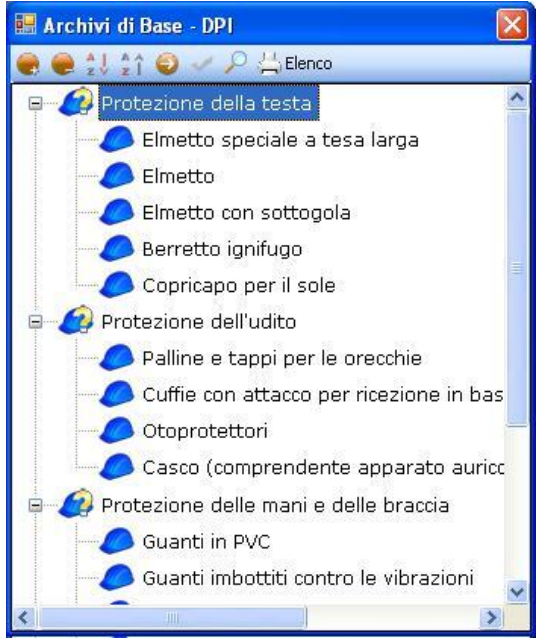

I comandi presenti sono:

- Espandi tutto: apre l'albero rendendo visibili i singoli DPI
  - Comprimi tutto: chiude l'albero
- Ordina AZ: ordina l'elenco dei DPI dalla A alla Z
- Ordina ZA: ordina l'elenco dei DPI dalla Z alla A
- Apri/chiudi: apre/chiude la parte descrittiva del DPI selezionato

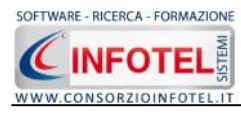

Ricero

Ricerca: attiva un filtro di ricerca

Stampa: stampa l'elenco dei DPI.

# 6.3 Inserimento Nuovo DPI

Aprire l'elenco dei DPI, selezionando la voce DPI negli archivi di base.

Sarà possibile inserire una nuova tipologia di DPI o inserire un nuovo DPI per una tipologia già esistente in archivio.

Per inserire una nuova tipologia di DPI, posizionarsi con il mouse in Elenco DPI e premere sul tasto destro, dal menù contestuale scegliere la voce Nuova Tipologia DPI:

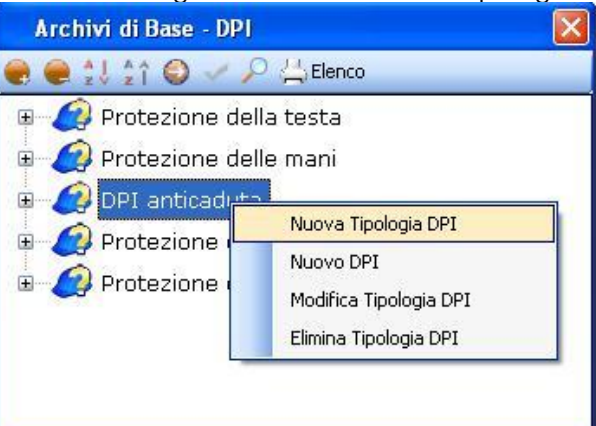

Si predispone il nodo Nuova Tipologia DPI:

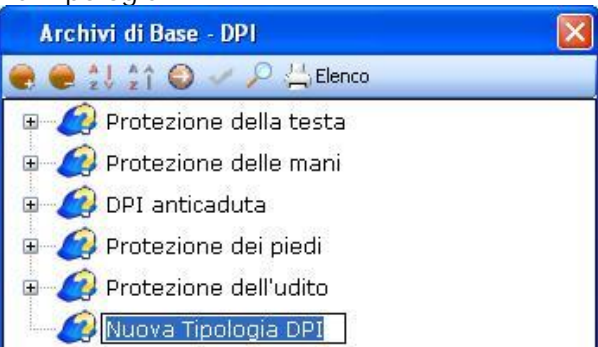

cancellare la dicitura riportata con il tasto Canc della tastiera e digitare il nome della tipologia da inserire confermare con il tasto invio della tastiera.

Per inserire i DPI della nuova tipologia selezionare con il mouse il nodo Nuova Tipologia e premere il tasto destro:

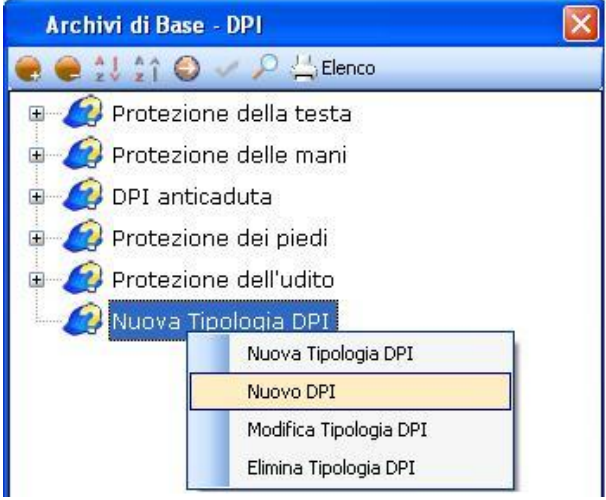

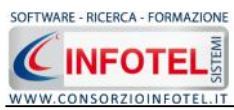

#### MANUALE D'USO

Dal menù contestuale scegliere la voce Nuovo DPI, si predispone nell'albero al di sotto del nodo Nuova Tipologia il nodo Nuovo DPI:

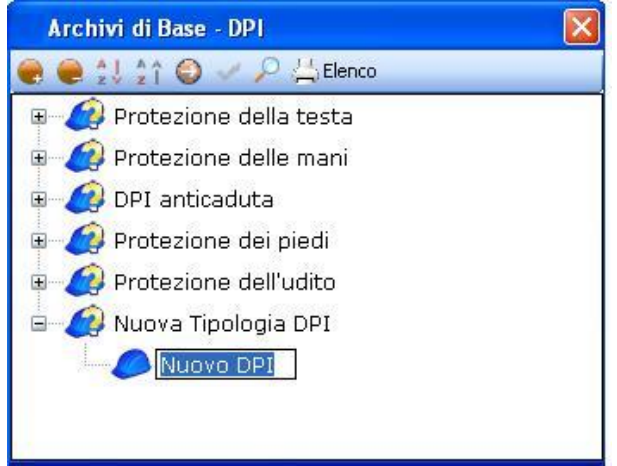

cancellare la dicitura riportata con il tasto Canc della tastiera e digitare il nome del DPI da inserire confermare con il tasto invio della tastiera.

Per un'ulteriore caratterizzazione del DPI inserito premere il comando Apri 🧟, si attiva a destra una sezione vuota:

| 🔜 Archivi di Base - DPI    |                     | × 1                                   |
|----------------------------|---------------------|---------------------------------------|
| 🖶 🖶 🔃 😭 🔾 🛹 🖓 Elenco       |                     |                                       |
| 🗿 🦪 Protezione de la testa | Nuuva Tipulugia DPI |                                       |
| a 🕼 Protezione de le mani  | Nuovo DP1           |                                       |
| 🗉 🕼 DPI anticaduta         |                     | · · · · · · · · · · · · · · · · · · · |
| a 🕼 Protezione del pieti   | Marca               |                                       |
| 🛓 🕼 Protezione de l'udito  |                     |                                       |
| 🛓 🍊 Nucya Tipologia DP1    | krudeln             |                                       |
|                            |                     |                                       |
|                            | Descrizione         |                                       |
|                            |                     | <u>×</u>                              |
|                            |                     |                                       |
|                            |                     |                                       |
|                            |                     |                                       |
|                            |                     |                                       |
|                            |                     |                                       |
|                            |                     |                                       |
|                            |                     |                                       |
|                            | Modeltá di ulitzzo  |                                       |
|                            |                     | <u>A</u>                              |
|                            |                     |                                       |
|                            |                     |                                       |
|                            |                     |                                       |
|                            |                     |                                       |
|                            |                     |                                       |
|                            |                     | <u></u> ]                             |
|                            |                     |                                       |
|                            |                     | <u>Q</u> unfern a                     |
|                            |                     |                                       |
|                            |                     |                                       |

Nella parte alta della sezione, s'inserirà:

- La marca
- Il modello
- La descrizione
- Le modalità di utilizzo.

Per inserire un'immagine del DPI, selezionare il comando Scegli immagine <sup>22</sup>. Analogamente si procederà per inserire nuovi DPI per tipologie già esistenti.

Dopo aver inserito tutti i dati del nuovo DPI, selezionare il comando Conferma in basso a destra. Mentre per modificare/eliminare un DPI utilizzare il menù contestuale. Selezionare il DPI con il mouse e premere sul tasto destro, scegliere la voce Modica o Elimina.

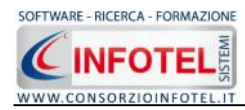

# SOMMARIO

| Capitolo 1 | INTRODUZIONE 2                         |
|------------|----------------------------------------|
| 1.1 Car    | atteristiche Principali                |
| 1.2 A c    | hi si rivolge                          |
| Capitolo 2 | ATTIVAZIONE                            |
| 2.1 Att    | ivazione del programma 3               |
| Capitolo 3 | ELEMENTI DEL PROGRAMMA 4               |
| 3.1 La     | Finestra di Avvio 4                    |
| 3.2 La     | Pagina Iniziale                        |
| 3.3 La     | Barra dei Menù 5                       |
| 3.3.1      | II Menù File 6                         |
| 3.3.1      | .1 Crea Nuovo Lavoro                   |
| 3.3.1      | .2 Apri Lavoro Selezionato             |
| 3.3.2      | II Menù Stampe                         |
| 3.3.3      | II Menù Modifica 7                     |
| 3.3.4      | II Menù Visualizza7                    |
| 3.3.5      | II menù Strumenti 8                    |
| 3.3.5      | .1 Settaggio percorsi di rete 8        |
| 3.3.5      | .2 Backup e ripristino                 |
| 3.3.6      | II Menù Finestre                       |
| 3.3.7      | II Menù ? 11                           |
| 3.4 La     | Barra degli Strumenti                  |
| 3.5 La     | Barra Laterale Elenco Lavori 12        |
| Capitolo 4 | INSERIMENTO NUOVO LAVORO 13            |
| 4.1 Nu     | ovo Lavoro                             |
| 4.1.1      | Anagrafica Cantiere                    |
| 4.1.2      | Contesto Ambientale                    |
| 4.1.3      | Particolarità dell'opera da realizzare |
| 4.1.4      | Caratteristiche Area Cantiere          |
| 4.1.5      | Committente                            |
| 4.1.6      | Responsabili/Figure di cantiere        |
| 4.1.7      | Imprese                                |

SOFTWARE - RICERCA - FORMAZIONE SISTEMI INFOTEL (( WWW.CONSORZIOINFOTEL.IT

#### MANUALE D'USO າາ

| 4.1.7.                               | .1 Da   | ati Generali Impresa 22                 | 2 |
|--------------------------------------|---------|-----------------------------------------|---|
| 4.1.7.                               | .2 Re   | esponsabili Impresa 22                  | 2 |
| 4.1.7.                               | .3 La   | voratori dell'Impresa 23                | 3 |
| 4.1.8                                | Strutt  | ura Ponteggio 2 $\epsilon$              | ć |
| 4.1.8.                               | .1 Ge   | eneralità Ponteggio                     | 3 |
| 4.1.8.                               | .2 Ac   | detti al Montaggio/Smontaggio Ponteggio | 7 |
| 4.1.8.                               | .3 Ar   | nagrafica Ancoraggi 30                  | C |
| 4.1.8.                               | .4 DF   | PI Utilizzati 32                        | 2 |
| 4.1.8.                               | .5 At   | trezzature Utilizzate 35                | 5 |
| 4.1.9                                | Piano   | di Montaggio/Smontaggio Ponteggio 38    | 3 |
| 4.1.10                               | POS d   | el ponteggio 39                         | 7 |
| 4.1.11                               | Modal   | ità Utilizzo del Ponteggio 40           | C |
| 4.1.12                               | Allega  | ıti 41                                  | 1 |
| 4.2 Salv                             | va Lavo | oro                                     | 2 |
| Capitolo 5                           | STAI    | MPA DOCUMENTO 43                        | 3 |
| 5.1 Sta                              | mpa Pi  | MUS e POS del ponteggio 43              | 3 |
| Capitolo 6                           | GES     | TIONE ARCHIVI DI BASE 45                | 5 |
| 6.1 Ins                              | erimen  | nto Nuovo Ancoraggio 45                 | 5 |
| 6.2 Inserimento Nuova Attrezzatura 4 |         |                                         | 5 |
| 6.3 Inserimento Nuovo DPI 49         |         |                                         | 7 |
| SOMMARIO                             | 51      |                                         |   |